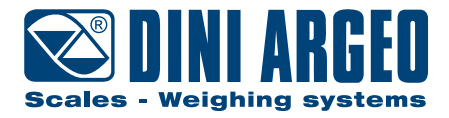

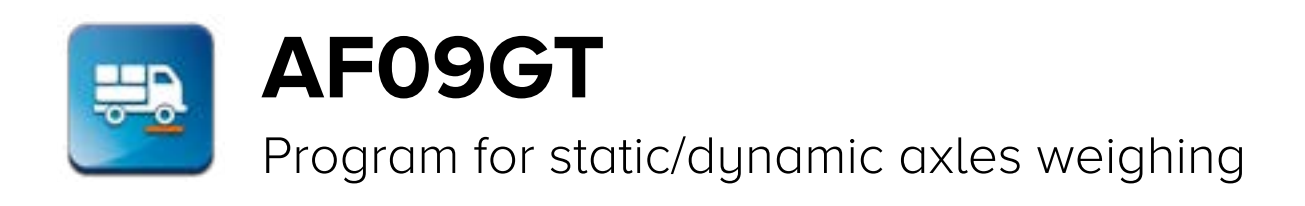

# STRUCTURE OF THE SET-UP - v8

ENGLISH

| TANK<br>TANK<br>TANK |
|----------------------------------------------------------------------------------------------------|
| +0+<br>M+ M- PRINT >>                                                                                                    |

For 3590 series touch screen indicators

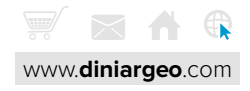

| Introduction                              | 4  |
|-------------------------------------------|----|
| Programming                               | 4  |
| Programming menu                          | 5  |
| Calibration                               | 6  |
| First Programming                         | 16 |
| AF09 functions                            | 18 |
| Generic functions                         | 22 |
| Shortcuts                                 | 24 |
| Databases                                 | 30 |
| Input texts                               | 32 |
| Serial ports                              | 34 |
| Printout / Ext. keyboard - Barcode reader | 48 |
| Digital outputs                           | 50 |
| Digital inputs - Remote control           | 54 |
| Analog output                             | 56 |
| Backup and Restore                        | 58 |
| Diagnostic                                | 60 |
| List of functions                         | 62 |

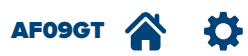

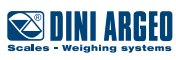

Dear Customer,

Thank you for purchasing a DINI ARGEO product.

This manual illustrates in detail the configuration set up structure of the AF09GT program, specific for weighing static or dynamic vehicles.

It especially describes all of the configuration parameters with the relative range of values which can be set and practical examples of programming, to help the technician while installing the indicator.

For any additional information or specific request, do not hesitate to contact your trusted retailer.

This document has been optimised for printing in A4 format.

# Programming

## How to access the menu:

1. Turn off the scale.

**2.** Turn the scale on and press the area at the top right of the display during switch-on.

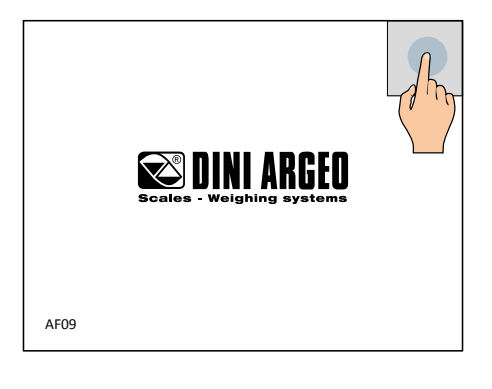

3. Programming menu.

| Techniker-Set | tup               |          |
|---------------|-------------------|----------|
|               | Calibration       |          |
|               | First Programming |          |
|               | AF09 functions    |          |
|               | Generic functions |          |
|               | Shortcuts         |          |
|               | Databases         | <b>•</b> |
| Esc           |                   |          |

If the menu is password protected, it is only possible to access it by entering it. Alternatively, you can access partial set-up reserved for diagnostics.

To view a customised logo upon switch-on, you must upload the image on SD. If a switch-on message is set ( B 3 ), no logo will be viewed.

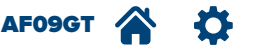

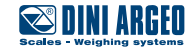

The letter has the sole purpose of indexing the parameters to make it easier to find them inside the manual, but it does not appear in the program.

| -A Calibration                   |  |
|----------------------------------|--|
| B First Programming              |  |
| C AF09 functions                 |  |
| D Generic functions              |  |
| <b>E</b> Shortcuts               |  |
| <b>F</b> Databases               |  |
| G Input texts                    |  |
| H Serial ports                   |  |
| I Printout                       |  |
| J Ext. keyboard - Barcode reader |  |
| K Digital outputs                |  |
| L Digital inputs                 |  |
| M Remote control                 |  |
| N Analog output                  |  |
| O Backup & Restore               |  |
| P Diagnostic                     |  |

KEY:

 $\mathbf{\mathbf{v}}$ 

Parameter visible only in certain conditions.

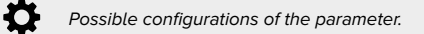

Parameter or menu subject to approval.

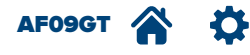

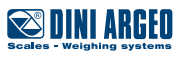

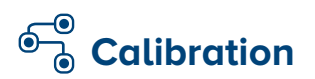

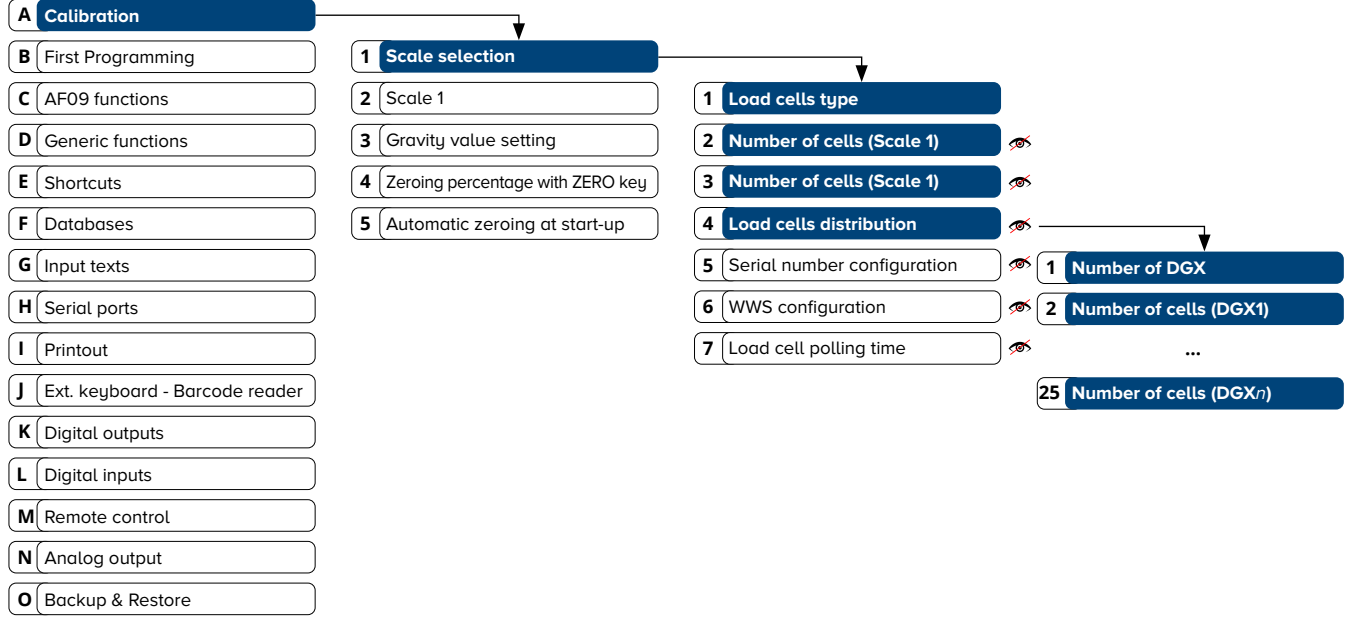

**P** Diagnostic

KEY:

Ø

Parameter visible only in certain conditions.

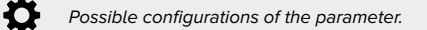

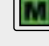

Parameter or menu subject to approval.

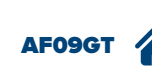

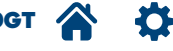

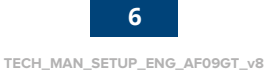

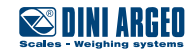

|                             | 🗘 (🖲 Analog                                                                                                    |                                                                                                    | J ( ) Digital RCD J                                                                                                    |
|-----------------------------|----------------------------------------------------------------------------------------------------|----------------------------------------------------------------------------------------------------|----------------------------------------------------------------------------------------------------|
|                             | O Digital CCI AD                                                                                                    | 🔘 Digital RCD3D                                                                                                    | Digital C16i                                                                                                    |
|                             | Digital WWS                                                                                                    | Digital RCPTD                                                                                                    |                                                                                                    |
|                             |                                                                                                    |                                                                                                    | )                                                                                                    |
|                             | DGX is a board which trans                                                                                                    | sforms up to four analogue cells into c                                                                                                    | licital                                                                                                    |
|                             | WWS is a digital wheel-we                                                                                                    | iqhing platform.                                                                                                    | ngnot.                                                                                                    |
|                             |                                                                                                    |                                                                                                    |                                                                                                    |
| Number of cells (Scale 1)   | 🚿 Onlu visible if "Load cells tup                                                                                                    | e" = "Analog".                                                                                                    |                                                                                                    |
|                             | Allows you to select how many r                                                                                                    | eading channels to use for the connec                                                                                                    | ction of each analogue platform.                                                                                                    |
|                             | <b>\$</b> 1 - 4 (1).                                                                                                    | ·                                                                                                    | 2                                                                                                    |
|                             |                                                                                                    |                                                                                                    |                                                                                                    |
| lumber of cells (Scale 1) 🧖 | 🚿 Only visible if "Load cells typ                                                                                                    | e = Digital".                                                                                                    |                                                                                                    |
|                             | For digital cells: for programming t                                                                                                    | he number of digital cells used for each                                                                                                    | n platform.                                                                                                    |
|                             | For DGX digital junction boards:                                                                                                    | for programming the total number of a                                                                                                    | analogue cells connected to the DGX                                                                                                    |
|                             | boards used.                                                                                                    |                                                                                                    |                                                                                                    |
|                             | 1 - 16 (1) for digital cells.                                                                                                    |                                                                                                    |                                                                                                    |
|                             | 1 - 24 (1) for analogue cells co                                                                                                    | onnected to DGX.                                                                                                    |                                                                                                    |
|                             | 🍄 1 - 8 (1) for CCI AD digital cell                                                                                                    | s.                                                                                                    |                                                                                                    |
|                             | Indicates the total number of DG:<br>Example 1<br>Platform with three DGX:<br>DGX1 - 4 analogue cells;<br>DGX2 - 2 analogue cells;<br>DGX3 - 4 analogue cells. | X boards and the division of the load of<br>Example 2  Example 2  Platform with three DGX: DGX1 - 4 analogue cells; DGX2 - 4 analogue cells; DGX3 - 2 analogue cells. | cells for each DGX board.<br>Example 3<br>Platform with five DGX:<br>DGX1 - 2 analogue cells;<br>DGX3 - 2 analogue cells;<br>DGX4 - 2 analogue cells;<br>DGX5 - 2 analogue cells;<br>DGX5 - 2 analogue cells; |
|                             |                                                                                                    |                                                                                                    |                                                                                                    |
|                             | Number of DGX                                                                                                    |                                                                                                    |                                                                                                    |
|                             | Indicates the total number of DG                                                                                                    | X boards.                                                                                                    |                                                                                                    |
|                             | (in example 1 and 2, the total $DG$                                                                                                    | $\kappa$ is 3, in example 3 the total DGX is 5)                                                                                                    | l.                                                                                                    |
|                             | <b>₩</b> <i>I <sup>-</sup> ∠ +</i> ( <i>I</i> ).                                                                                                    |                                                                                                    |                                                                                                    |
|                             | Number of cells (DGX1)                                                                                                    | Number of cells (DGXn)                                                                                                    |                                                                                                    |
|                             |                                                                                                    |                                                                                                    | _                                                                                                    |

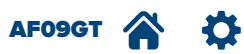

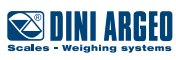

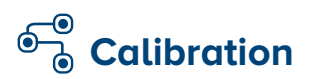

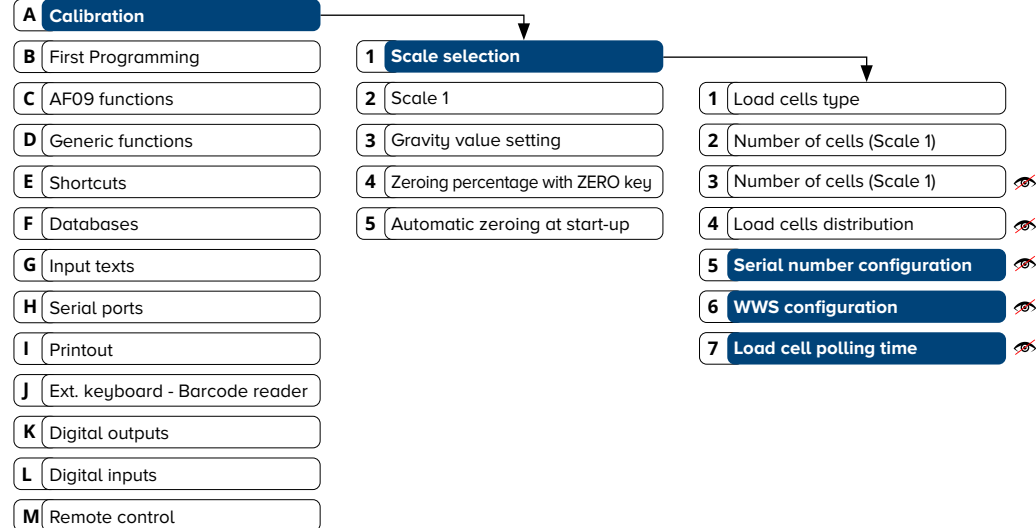

- N Analog output
- O Backup & Restore
- P Diagnostic

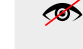

Parameter visible only in certain conditions.

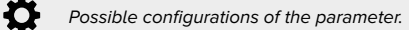

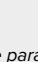

Parameter or menu subject to approval.

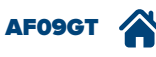

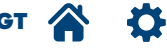

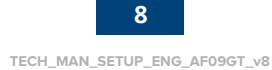

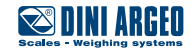

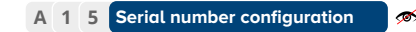

Monly visible if "Load cells type" = "Digital" (parameter not available for CCI AD digital cells).
Allows you to transmit the relative identification number code to each cell/DGX board.

#### DGX1 / Cell 1

Enter the serial number of cell 1 / first DGX board.

#### DGXn / Cell n

Serial number cell n / DGX board n.

#### Address assignment

Transmission of data to cells/DGX boards.

A numerical index (from 1 to *n*) is assigned to each cell, according to the order of entry.

or

The physical layout of the load cells is not bound to the order of entry and therefore can be carried out according to your requirements:

Example of free numbering of digital cells

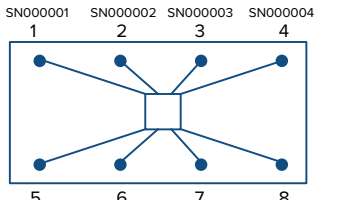

5 6 7 8 SN000005 SN00006 SN000007 SN000008

Example of free numbering of DGX boards

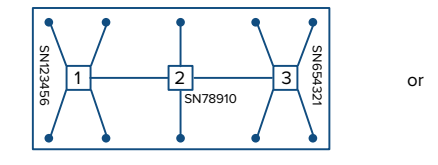

SN000005 SN00006 SN00007 SN00008 1 3 5 7 1 3 5 7 2 4 6 8 SN000001 SN00002 SN000003 SN000004

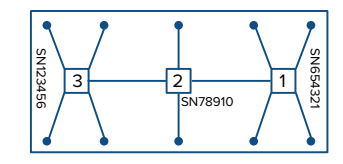

6 WWS configuration

Only visible if "Load cells type" = "Digital".
Specific menu for using digital WWS platforms.

#### WWS remote configuration

Allows you to access the technical set-up of the selected WWS.

#### Get WWS configuration

Allows the indicator to receive the weighing data from the WWS platforms connected.

7 Load cell polling time

Only visible if "Load cells type" = "Digital". (parameter not available for CCI AD digital cells). Reading frequency of the digital load cells.

Increase the value if there are communication problems.

0 - 200 (0 for digital cells, 5 for WWS platforms).

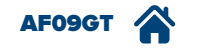

9

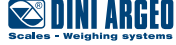

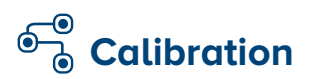

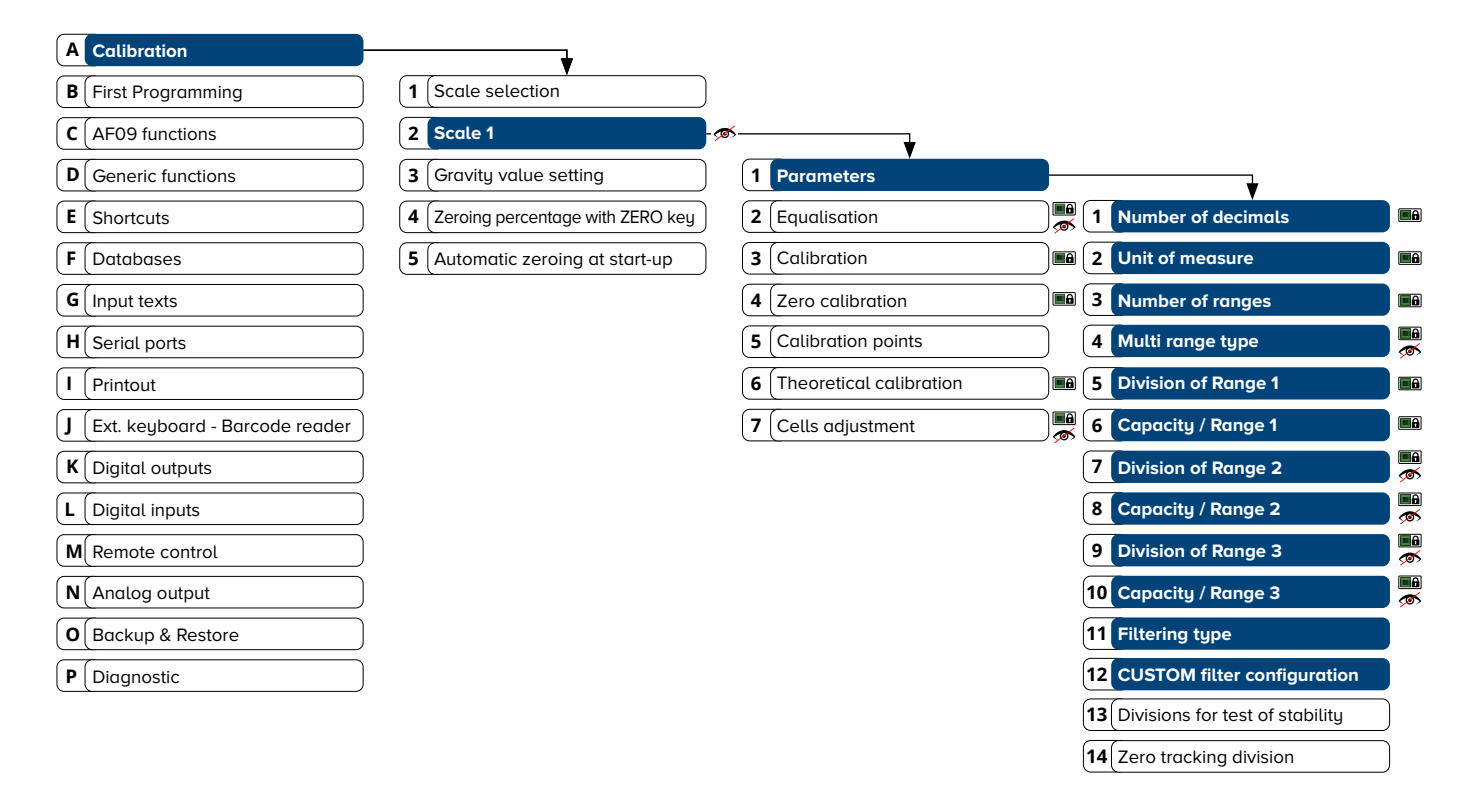

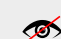

Parameter visible only in certain conditions.

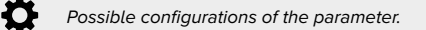

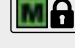

Parameter or menu subject to approval.

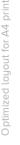

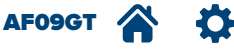

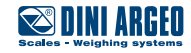

| 1   | Number of decimals              |           | ¢        | • 0                                       | 0.0               |                             | )                                     |
|-----|---------------------------------|-----------|----------|-------------------------------------------|-------------------|-----------------------------|---------------------------------------|
|     |                                 |           |          | 0.00                                      | 0.00              | 0                           |                                       |
| 2   |                                 |           | *        |                                           | le ka             |                             | )                                     |
| 2   | Onit of medsure                 |           | ¥        |                                           |                   |                             |                                       |
|     |                                 |           |          |                                           | () lb             |                             |                                       |
| 3   | Number of ranges                |           | En       | ables multi-range scales.                 |                   |                             |                                       |
|     |                                 |           | ¢        | ( <b>•</b> 1                              | 02                |                             | ) [() 3                               |
| 4   | Multi range type                | <b>1</b>  | ø        | Only visible if "Number of ranges" >      | 1.                |                             |                                       |
|     |                                 |           | \$       | Multi range                               | O Multi           | division                    |                                       |
| 5   | Division of Range 1             |           | Div      | ision ("d" or "e") of the scale in case o | of single ra      | inge, division of the first | range in case of a multi-range scale. |
|     |                                 |           | ¢        | () 1                                      | 0 2               |                             | 0 5                                   |
|     |                                 |           |          | 0 10                                      | 20                |                             | ) () 50                               |
|     |                                 |           |          | 0 100                                     | 0 200             |                             | )                                     |
| 6   | Canacitu / Panae 1              |           | м        | nvimum range of the scale ("Max") or      | first range       | for the multi-range scal    |                                       |
| Ŭ   | Cupacity / Kunge I              |           | ¢        | 0 - 999999 (60000).                       | liist luige       | for the mutti-tunge scut    | с.                                    |
| 7   | Division of Panae 2             |           | ~        | Only visible if "Nymbor of ranges" >      | 2                 |                             |                                       |
| · · | Division of Runge 2             | <b>\$</b> | Di       | vision of the second range for the mu     | z.<br>Iti-range s | cale.                       |                                       |
| 8   | Capacity / Range 2              |           | ø        | Only visible if "Number of ranges" >      | 2.                |                             |                                       |
| U   | Cupacity / Kunge 2              |           | Se       | cond range for the multi-range scale      |                   |                             |                                       |
| 9   | Division of Range 3             |           | Ø        | Only visible if "Number of ranges" =      | з                 |                             |                                       |
|     |                                 | <b>\$</b> | Di       | vision of the third range for the multi-  | o.<br>range scal  | e.                          |                                       |
| 10  | Capacity / Range 3              |           | Tł       | ird ranae for the multi-ranae scale.      |                   |                             |                                       |
|     |                                 |           |          | 5                                         |                   |                             |                                       |
| 11  | Filtering type                  |           | Ac<br>Th | ljustment of the weighing filter, modifi  | es the rea        | ctivity of the scale.       | reight more stability. We recommend w |
|     |                                 |           | se       | veral times, changing the incidence unti  | l you obtair      | n the best compromise bet   | tween reactivity and stability.       |
|     |                                 |           | ø        |                                           |                   | ·                           | 5 5                                   |
|     | With the approved tool, you can |           |          |                                           |                   |                             |                                       |
|     | select only some of the filters |           |          | () FLT 3 (CE-M)                           | )                 | Table and floor scales      | and piece counters.                   |
|     | listed.                         |           |          | C FLT.OFF                                 | J                 |                             |                                       |
|     |                                 |           |          | ⊖ FLT.AV2                                 | )                 |                             |                                       |
|     |                                 |           |          | () H.R.0 (CE-M)                           | )                 |                             |                                       |
|     |                                 |           |          | () H.R.1 (CE-M)                           | )                 | High precision scales.      |                                       |
|     |                                 |           |          | <br>O H.R.7                               | )                 |                             |                                       |
|     |                                 |           |          | O DYN.0 (CE-M)                            |                   | Supported and essile        | rting load weighing                   |
|     |                                 |           |          |                                           | ,<br>)            | DYN 0 - DYN 1               | ating toda weighing.                  |
|     |                                 |           |          | U DYN.3                                   |                   |                             |                                       |
|     |                                 |           |          | () DOS.0<br>                              | )                 | Meterina fillina level ch   | neck and overloads                    |
|     |                                 |           |          | O DOS.3                                   | )                 |                             |                                       |
|     |                                 |           |          | SLW.0                                     | )                 |                             |                                       |
|     |                                 |           |          | <br>SLW.3                                 | )                 | Liquid weighing, weighb     | oridges and weighing with vibrations. |
|     |                                 |           |          |                                           | )                 |                             |                                       |
|     |                                 |           |          |                                           | )                 | Filter for specific applice | ations for use bu the manufacturer    |
|     |                                 |           |          | 0                                         | )                 |                             | 5                                     |
|     |                                 |           |          |                                           | 1                 |                             |                                       |

For use by the manufacturer.

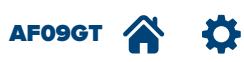

Α

layout for A4 print.

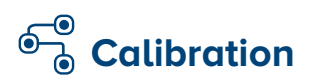

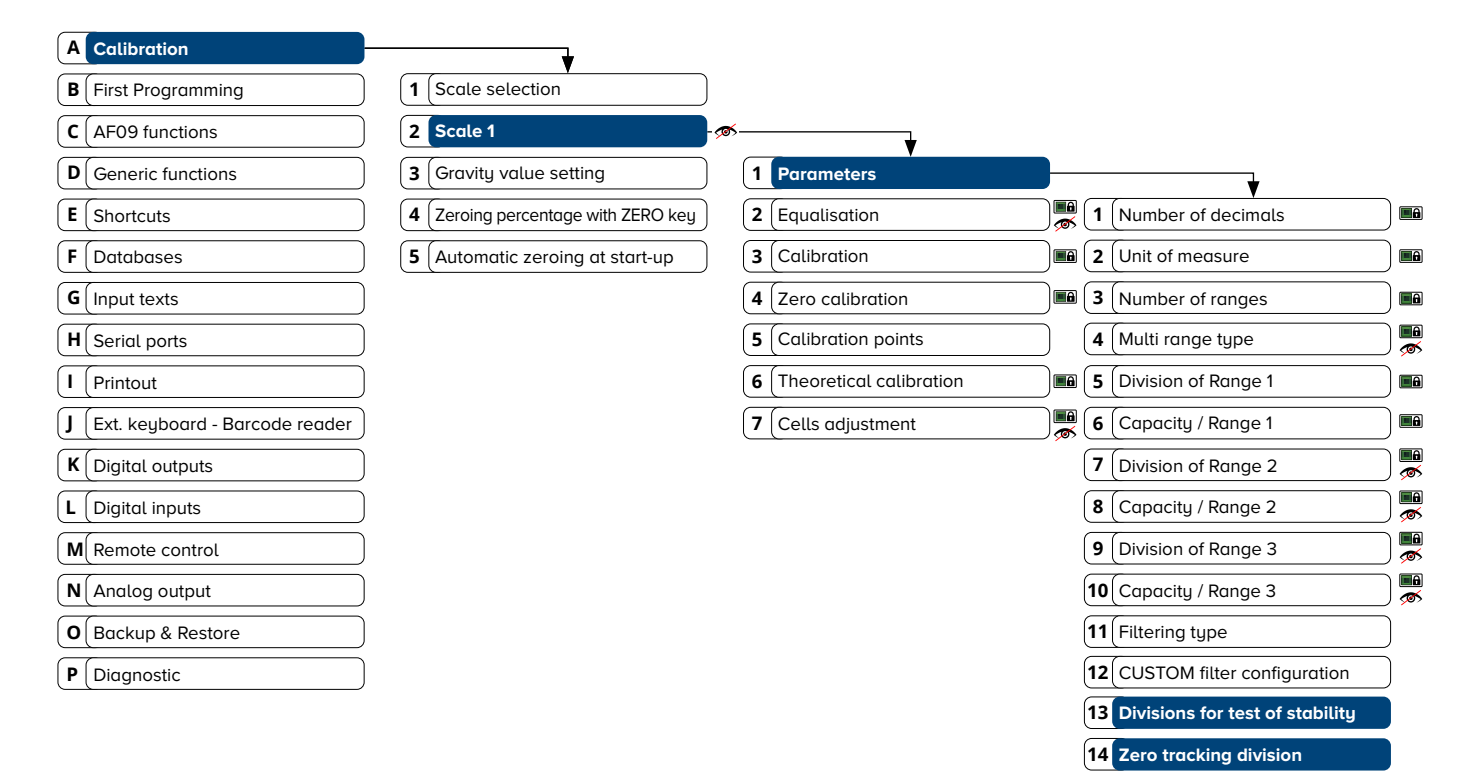

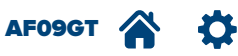

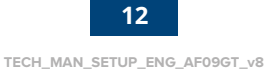

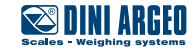

#### 13 Divisions for test of stability

Stability adjustment. The higher the value, the less sensitivity to variations, and therefore the weight is considered stable even in motion. This parameter acts on the instability symbol "~" and affects acquisition of weighs and printing.

0 - 99 (2). 0 = always unstable.

14 Zero tracking division

With the scale empty, it allows you to maintain the "zero weight" status over time, removing any filth, dust, processing residue within the time set in this step.

For example, setting "1/2 division" resets a weight equal to half division if stable for at least 1 second. Tracking acts at least within the manual zero reset limit, set in the step A 4.

| ¢ | O No division | 1/4 division     | 1/2 division  |
|---|---------------|------------------|---------------|
|   | O 1 division  | 2 divisions      | O 4 divisions |
|   | O 8 divisions | 🔿 10 divisions 🎟 | )             |

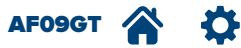

13

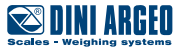

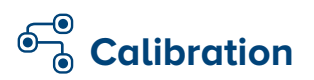

**N** Analog output **O** Backup & Restore **P** Diagnostic

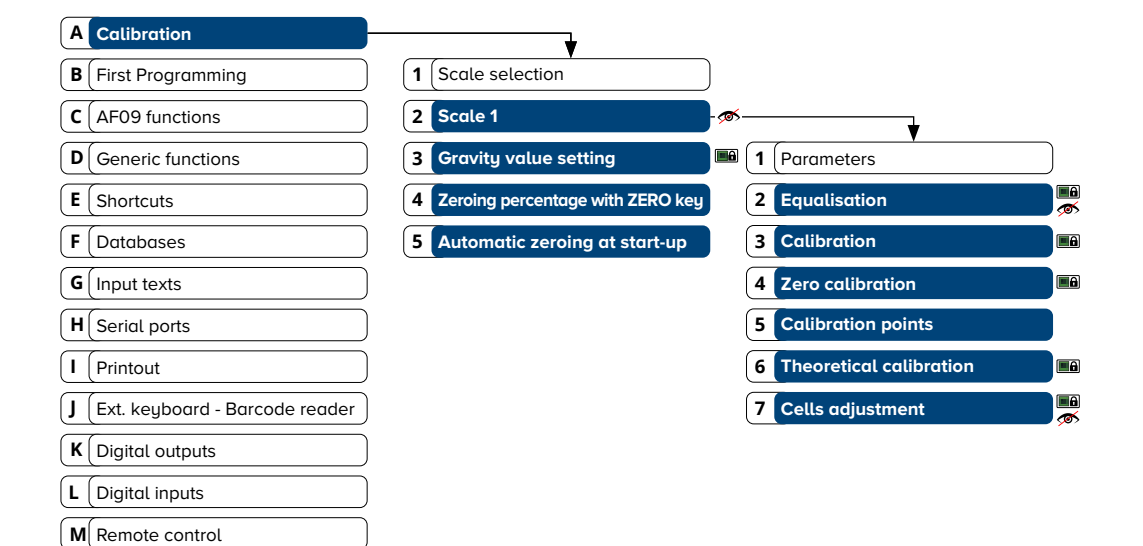

KEY:

Ð

Ø

Parameter visible only in certain conditions.

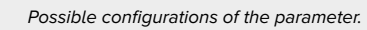

Ð

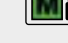

Parameter or menu subject to approval.

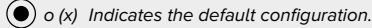

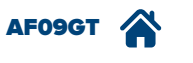

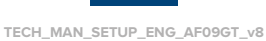

14

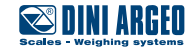

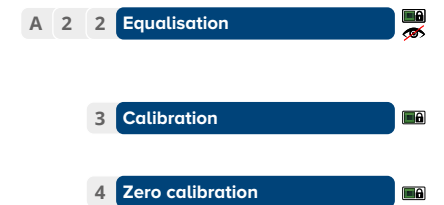

Wizard that enables you to digitally equalise the platform angles.

Calibration wizard with the aid of sample masses (or known weights which can be freely set).

Wizard to run after having completely calibrated the scale.

With the scale empty, it allows acquisition of the zero point, recalculating all the calibration points in proportion, maintaining the linearity obtained during the last calibration carried out. Useful to reset the structure weight or "dead tare" added at another time.

5 Calibration points

Allows you to quickly edit/correct/insert a calibration point.

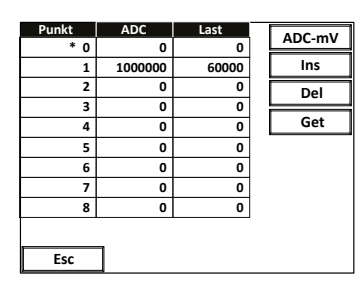

### 6 Theoretical calibration

Wizard for the temporary calibration of the weigh in a quick fashion, inserting in sequence the total range (sum of the ranges) and the average sensitivity of the cells  $\left(\frac{\text{sum of the mV / V of each cell}}{\text{no of cello}}\right)$ .

no. of cells The theoretical calibration is useful for testing the system before the official calibration carried out with the sample masses.

7 Cells adjustment

Only visible if "Equalisation" is available.

For platforms with digital cells, it quickly modifies the equalisation coefficient of each individual cell. Useful when testing the system to quickly correct any errors in the angles.

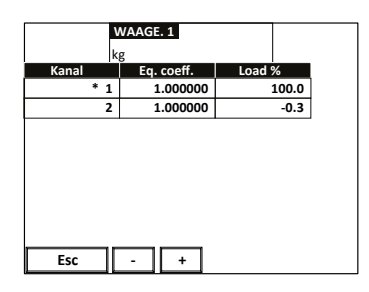

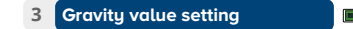

If the tool calibrated in a certain area is shipped to a zone with different gravity acceleration, set the destination gravity in the step to automatically correct the weight.

Zeroing percentage with ZERO key

5 Automatic zeroing at start-up

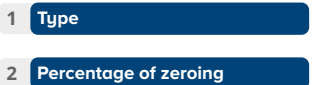

9.75001 - 9.84999 (9.80390).

Allows you to freely configure the resetting percentage of the key >0<, from 0 to 50% of F.S.

0 - 50% of F.S. (2%)

Allows you to configure the auto reset function at switch-on:

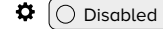

• Enabled on the scale 1

Allows you to freely configure the resetting percentage at switch-on.

D 1 - 50% of F.S (10%)

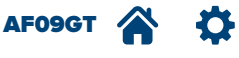

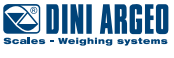

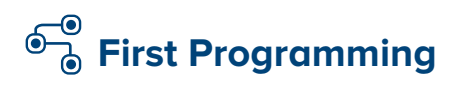

 M Remote control

 N Analog output

 O Backup & Restore

 P Diagnostic

| A Calibration                           |                                         |            |         |
|-----------------------------------------|-----------------------------------------|------------|---------|
| B First Programming                     | ₹                                       |            |         |
| C AF09 functions                        | 1 Language                              |            |         |
| D Generic functions                     | 2 Access password to setup              | ₹          |         |
| <b>E</b> Shortcuts                      | <b>3</b> Message to show at the startup | 1 Enabling |         |
| <b>F</b> Databases                      | 4 Touch screen calibration              | 2 Password | ø       |
| G Input texts                           | <b>5</b> Date and time setting          |            |         |
| H Serial ports                          | 6 Date and time password                | ₹          |         |
| I Printout                              |                                         | 1 Enabling |         |
| <b>J</b> Ext. keyboard - Barcode reader |                                         | 2 Password | <u></u> |
| <b>K</b> Digital outputs                |                                         |            |         |
| L Digital inputs                        |                                         |            |         |

KEY:

ø

Parameter visible only in certain conditions.

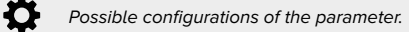

Ð

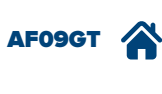

Parameter or menu subject to approval.

• o (x) Indicates the default configuration.

16

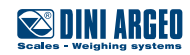

| В | 1 Language                       | C Italiano                               | ) ( English                            | ) () Français                                |
|---|----------------------------------|------------------------------------------|----------------------------------------|----------------------------------------------|
|   |                                  | O Deutsch                                | C Español                              | Português                                    |
|   |                                  | O Polski                                 | )                                      |                                              |
|   |                                  | You may also add a custom lanayaae i     | using the Dini Argeo "CustomLangu      | aaeTool" program                             |
|   |                                  | (Managed page codes: Latin 1, Greek, C   | Cyrillic, Vietnamese).                 |                                              |
|   |                                  |                                          |                                        |                                              |
|   | 2 Access password to setup       | Allows you to protect the configuration  | 1 set-up by means of a numerical 5-c   | ligit password, which you may freely set.    |
|   | 1 Enabling                       | Disabled                                 | C Enabled                              | )                                            |
|   | 2 Password 🔊                     | 🚿 Only visible if "Enabling" = "Enabled  | d".                                    |                                              |
|   |                                  | <b>©</b> 0 - 65534                       |                                        |                                              |
|   |                                  | <b>A</b>                                 |                                        |                                              |
|   |                                  | The password also blocks recep           | tion of the set-up by Dinitools (confi | guration program for pc).                    |
|   |                                  |                                          |                                        |                                              |
|   | 3 Message to show at the startup | Allows you to customise the message of   | displayed when the indicator switch    | es on.                                       |
|   |                                  | Max. 32 characters                       |                                        |                                              |
|   |                                  | <i>i</i>                                 |                                        |                                              |
|   |                                  | No logo is displayed when the s          | witch-on message is inserted.          |                                              |
|   |                                  |                                          |                                        |                                              |
|   | 4 Touch screen calibration       | Wizard to correctly calibrate the touch  | screen display, by pressing the disp   | played point.                                |
|   |                                  |                                          |                                        |                                              |
|   | 5 Date and time setting          | Configuration of the date and time of th | he tool. Eunction which can also be    | accessed from the weighing screen            |
|   | Date and time setting            |                                          |                                        | accessed nom the weighing screen.            |
|   |                                  | Datum/Zeit Einstellen                    |                                        |                                              |
|   |                                  | 01 / 01 / 16                             |                                        |                                              |
|   |                                  |                                          |                                        |                                              |
|   |                                  | 16 : 00                                  |                                        |                                              |
|   |                                  |                                          |                                        |                                              |
|   |                                  | Abbruch OK                               |                                        |                                              |
|   |                                  |                                          | _                                      |                                              |
|   | 6 Date and time password         | Allows you to protect the time and date  | e configuration during weighing by r   | neans of a numerical 5-digit password, which |
|   |                                  | you may freely set.                      |                                        |                                              |
|   | 1 Enabling                       | Disabled                                 | C Enabled                              |                                              |
|   |                                  |                                          |                                        | ,                                            |
|   | 2 Password 🔊                     | 🚿 Only visible if "Enabling" = "Enabled  | d".                                    |                                              |
|   |                                  | <b>0</b> - 65534                         |                                        |                                              |

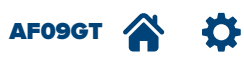

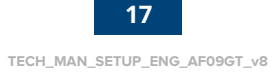

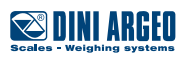

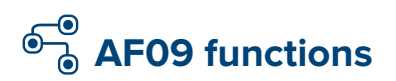

| <b>A</b> | Calibration                    |   |                                |      |                               |          |
|----------|--------------------------------|---|--------------------------------|------|-------------------------------|----------|
| B        | First Programming              |   |                                |      |                               |          |
| <b>C</b> | AF09 functions                 |   | ₹                              |      |                               |          |
| D        | Generic functions              | 1 | Axles weighing                 |      |                               |          |
| E        | Shortcuts                      | 2 | Axles weighing configuration   | )    | ₹                             |          |
| F        | Databases                      | 3 | Double weigh enabling          | 1    | Minimum axle weight           | ∞        |
| G        | Input texts                    | 4 | (Identification mode           | 2    | Average weight samples        | ø        |
| H        | Serial ports                   | 5 | (ID code generation            | ) (3 | Cycles time interval (sec)    | ø        |
| Ι        | Printout                       | 6 | Weigh when vehicle is selected | ) (4 | Beginning axles to skip       | ø        |
| J        | Ext. keyboard - Barcode reader |   |                                | 5    | Ending axles to skip          | ø        |
| K        | Digital outputs                |   |                                | 6    | Axle acquisition error enable |          |
| L        | Digital inputs                 |   |                                | 7    | Speed limit                   | ø        |
| M        | Remote control                 |   |                                | 8    | Platform width                | ø        |
|          | Analog output                  |   |                                | 9    | Check minimum speed (1km/h)   |          |
| 0        | Backup & Restore               |   |                                | 10   | WWS timeout                   | <b>1</b> |
| P        | Diagnostic                     |   |                                | 11   | Send configuration to WWS     | ∞        |

Ø Parameter visible only in certain conditions.

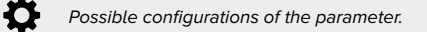

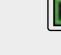

Parameter or menu subject to approval.

• o (x) Indicates the default configuration.

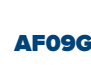

AF09GT Ð

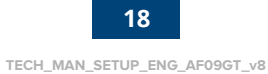

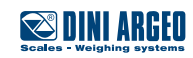

| C 1 | Axles weighing                  | Allows you                                                                                                    | to choose the wei                                                                             | ighing acquis                                                       | ition mode.                                                                   |                                    |                                                    |
|-----|---------------------------------|----------------------------------------------------------------------------------------------------|-----------------------------------------------------------------------------------------------|---------------------------------------------------------------------|-------------------------------------------------------------------------------|------------------------------------|----------------------------------------------------|
|     |                                 | Ф () м                                                                                                    | anual                                                                                         |                                                                     | O Static                                                                      |                                    | Dynamic                                            |
| 2   | Axles weighing configuration    | Setting of po                                                                                                    | arameters for veh                                                                             | iicle axle acq                                                      | uisition.                                                                     |                                    |                                                    |
|     | 1 Minimum axle weight 🦔         | <ul> <li>✓ Only vis</li> <li>Minimum we</li> <li>ひ - MAX</li> </ul>                                              | ible if "Axles weig<br>eight value for each<br>K (750).                                       | ghing" = "Dyn<br>ch axle of the                                     | amic" or "Static".<br>e vehicle required to                                   | enable acquis                      | ition.                                             |
|     | 2 Average weight samples 🦟      | Only vis<br>Reading nur<br>Set low valu<br>Set higher v<br>D - 200                                               | ible if "Axles weig<br>nber when weigh<br>ies if the weight is<br>alues if the weigh<br>(30). | yhing" = "Dyn<br>ing each sing<br>s unstable or<br>nt is stable, th | amic" or "Static".<br>gle axle.<br>high weighing range<br>us improving weighi | es are requeste<br>ing precision.  | ed.                                                |
|     | 3 Cycles time interval (sec) 🔊  | ✓ Only vis<br>Number of s<br>automatical<br>Set a value<br>◊ 0 - 30 (                                            | ible if "Axles weig<br>seconds elapsed (<br>ly.<br>equal to 0 to mar<br>10).                  | yhing" = "Dyn <sub>"</sub><br>(with less wei<br>nage the weiq       | amic" or "Static".<br>ght of "Minimum axl<br>ghing cycles from the            | e weight") with<br>e input.        | n which the weighing cycle ends                    |
|     | 4 Beginning axles to skip 🔊     |                                                                                                    | ible if "Axles weig<br>weighing has bea<br>hing cycle.<br>ed to weigh the tra<br>O).          | yhing" = "Dyn<br>en configured<br>ailer only or 1                   | amic" or "Static".<br>d, it is possible to set<br>to exclude an axle th       | t the number o<br>hat is not requi | f axles not to accumulate at the beginning<br>red. |
|     | 5 Ending axles to skip 🔊        | <ul> <li>Only vis</li> <li>If automatic</li> <li>weighing cy</li> <li>It can be use</li> <li>0 - 20 (</li> </ul> | ible if "Axles weig<br>weighing has bee<br>cle.<br>ed to exclude an o<br>0).                  | yhing" = "Dyn<br>en configured<br>axle that is n                    | amic" or "Static".<br>d, it is possible to set<br>ot required.                | t the number o                     | f axles not to accumulate at the end of th         |
|     | 6 Axle acquisition error enable | For use by t                                                                                                    | he manufacturer.                                                                              |                                                                     |                                                                               |                                    |                                                    |
|     | 7 Speed limit 🚿                 | ☞ Only vis<br>Maximum sp<br>✿ 0 - 20 (                                                                           | ible if "Axles weig<br>beed with which tl<br>5).                                              | yhing" = "Dyn<br>he vehicle ca                                      | amic".<br>n drive on the platfo                                               | orm.                               |                                                    |
|     | 8 Platform width 🔊              | <ul> <li>✓ Only vis</li> <li>Allows you</li> <li>0 = Disabled</li> <li>○ - 255</li> </ul>                        | ible if "Axles weig<br>to calculate the c<br>d.<br>(73).                                      | nhing" = "Dyn<br>orrect speed                                       | amic".<br>of the vehicle.                                                     |                                    |                                                    |
|     | 9 Check minimum speed (1km/h)   |                                                                                                    | isabled                                                                                       |                                                                     | C Enabled                                                                     |                                    |                                                    |
|     | 10 WWS timeout                  | 🚿 Only vis<br>For use bu t                                                                                       | ible if "Load cells<br>he manufacturer.                                                       | type" = "Digi                                                       | tal WWS".                                                                     |                                    |                                                    |
|     | 11 Send configuration to WWS    |                                                                                                    | ible if "Load cells<br>nfiguration to the                                                     | type" = "Digi<br>WWS.                                               | tal WWS".                                                                     |                                    |                                                    |
| 3   | Double weigh enabling           | If enabled, i<br>If disabled, i                                                                                  | t allows input/out                                                                            | put weights f<br>eighing for ev                                     | or every vehicle.<br>very vehicle.                                            |                                    |                                                    |
|     |                                 |                                                                                                    | isabled                                                                                       |                                                                     | • Enabled                                                                     |                                    |                                                    |

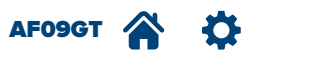

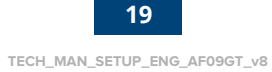

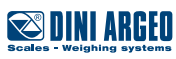

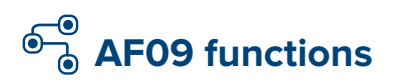

| (A Calibration                                                                                                    |                                        |
|----------------------------------------------------------------------------------------------------|----------------------------------------|
| <b>B</b> First Programming                                                                                                    |                                        |
| C AF09 functions                                                                                                    |                                        |
| D Generic functions                                                                                                    | 1 Axles weighing                       |
| <b>E</b> Shortcuts                                                                                                    | <b>2</b> (Axles weighing configuration |
| <b>F</b> Databases                                                                                                    | <b>3</b> Double weigh enabling         |
| G Input texts                                                                                                    | 4 Identification mode                  |
| H Sorial ports                                                                                                    | 5 ID code generation                   |
|                                                                                                    | B tode generation                      |
| I     Printout                                                                                                    | 6 Weigh when vehicle is selected       |
| I     Printout       J     [Ext. keyboard - Barcode reader]                                                                                                    | 6 Weigh when vehicle is selected       |
| I (Printout         J (Ext. keyboard - Barcode reader)         K (Digital outputs                                                                                                    | 6 Weigh when vehicle is selected       |
| I (Printout         J (Ext. keyboard - Barcode reader)         K (Digital outputs)         L (Digital inputs)                                                                                                    | 6 Weigh when vehicle is selected       |
| I       Printout         J       Ext. keyboard - Barcode reader         K       Digital outputs         L       Digital inputs         M       Remote control                                                                | 6 Weigh when vehicle is selected       |
| I       Openation points         I       Printout         J       Ext. keyboard - Barcode reader         K       Digital outputs         L       Digital inputs         M       Remote control         N       Analog output | 6 Weigh when vehicle is selected       |

P Diagnostic

ø

Parameter visible only in certain conditions.

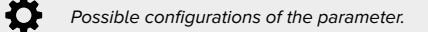

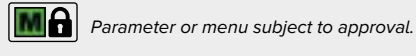

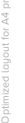

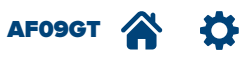

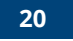

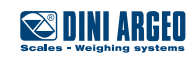

| C 4 Identification mode          | Allows you to select the type of identification of the weigh.                                                         |  |  |  |
|----------------------------------|----------------------------------------------------------------------------------------------------|--|--|--|
|                                  | <ul> <li>By ID code</li> <li>By license plate</li> </ul>                                                              |  |  |  |
|                                  | The "By ID code" is a progressive number from 1 to 999.                                                               |  |  |  |
|                                  | It is automatically associated to the first weigh stored and can be quickly recalled during acquisition of the second |  |  |  |
|                                  | weigh, to calculate the difference of the net weight.                                                                 |  |  |  |
|                                  | When the second weigh has been carried out, the ID is free and can be used once again.                                |  |  |  |
|                                  | By choosing the identification mode "By license plate", the first weigh is linked to the vehicle number plate.        |  |  |  |
|                                  | The number plate can be entered manually at each weigh or else stored in the database.                                |  |  |  |
|                                  |                                                                                                    |  |  |  |
| 5 ID code generation             | The ID attributed to weighing can be progressive 1 to 999 (it starts from 1 again after reaching 999 weighs), or      |  |  |  |
|                                  | the first free ID (each ID is freed on completion of the second weigh).                                               |  |  |  |
|                                  | Using the first free ID code Always a next ID code                                                                    |  |  |  |
| 6 Weigh when vehicle is selected | Allow you to configure the tool for automatic vehicle weighing and identification of the weigh                        |  |  |  |
|                                  | also in the absence of the user in charge of operations on the indicator.                                             |  |  |  |
|                                  | Disabled                                                                                                    |  |  |  |

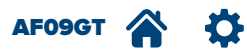

21

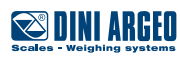

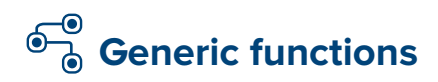

| A | Calibration                    |    |                                |    |   |                                  |  |
|---|--------------------------------|----|--------------------------------|----|---|----------------------------------|--|
| В | First Programming              |    |                                |    |   |                                  |  |
| C | AF09 functions                 |    |                                |    |   |                                  |  |
| D | Generic functions              |    | ₹                              |    |   |                                  |  |
| E | Shortcuts                      | 1  | Totalisation function mode     |    |   |                                  |  |
| F | Databases                      | 2  | Tare function                  | )— |   | ₹                                |  |
| G | Input texts                    | 3  | Weighing mode reactivation     |    | 1 | Tare type                        |  |
| H | Serial ports                   | 4  | Divisions for reactivation     | ø  | 2 | Semiautomatic tare               |  |
| Ι | Printout                       | 5  | Automatic calibration warning  |    | 3 | Add. tare before second weigh    |  |
| J | Ext. keyboard - Barcode reader | 6  | Energy saving                  |    | 4 | Tare limitations for direct sale |  |
| K | Digital outputs                | 7  | Motherboard warming time       |    |   |                                  |  |
| L | Digital inputs                 | 8  | Weight window zoom             |    |   |                                  |  |
| M | Remote control                 | 9  | Buzzer sound of the instrument |    |   |                                  |  |
| N | Analog output                  | 10 | Electronic label               |    |   |                                  |  |
| 0 | Backup & Restore               |    |                                |    |   |                                  |  |
| P | Diagnostic                     |    |                                |    |   |                                  |  |

Ø

Parameter visible only in certain conditions.

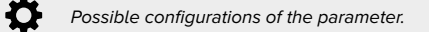

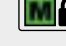

Parameter or menu subject to approval.

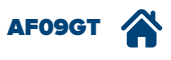

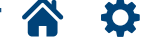

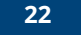

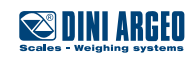

| D 1  | Totalisation function mode         | For use by the manufacturer.                                                                                                    |                                                                                                  |                                                                                                   |
|------|------------------------------------|----------------------------------------------------------------------------------------------------|--------------------------------------------------------------------------------------------------|---------------------------------------------------------------------------------------------------|
| 2    | Tare function                      | Tare functions configuration me                                                                                                    | nu (if active on main screen).                                                                   |                                                                                                   |
|      | 1 Tare type                        | To avoid incorrect weighs, you r<br>unloaded ("Unlocked").<br>If the tare is fixed and must rema<br>manually.<br>Selecting "Disabled" inhibits eve | nay decide that the stored tare be<br>ain active for several weighs, selec<br>ery tare function. | cancelled automatically when the system is<br>t "Locked"; this way the tare can only be cancelled |
|      |                                    | C Unlocked                                                                                                    | Locked                                                                                           | Disabled                                                                                          |
|      | 2 Semiautomatic tare               | Disabled                                                                                                    | Enabled                                                                                          |                                                                                                   |
|      | 3 Add. tare before second weigh    | Enable the request to enter the                                                                                                    | additional tare on weighing output                                                               |                                                                                                   |
|      |                                    | Disabled                                                                                                    | C Enabled                                                                                        |                                                                                                   |
|      | 4 Tare limitations for direct sale | For use by the manufacturer.                                                                                                    |                                                                                                  |                                                                                                   |
| 3    | Weighing mode reactivation         | To avoid double acquisitions, yo<br>having unloaded the weighbridg                                                                                 | ou may decide whether the weighir<br>ge ("Plate unloaded") or with unsta                         | ng functions, after a weigh, only reactivates after<br>ble weight.                                |
|      |                                    | Weight instability                                                                                                    | Complete scale unloc                                                                             | ading                                                                                             |
| 4    | Divisions for reactivation         | Only visible if "Weighing rea<br>If reactivation is set at "Weight in<br>achieve reactivation. 1 - 99 (2).                                         | activation mode" = "Weight instabilit<br>nstability", you may program the n                      | ty".<br>umber of offset divisions from the recorded weigh to                                      |
| 5    | Automatic calibration warning      | Periodical system recalibration                                                                                                    | request warning by means of a dis                                                                | played message.                                                                                   |
|      | 1 Number of months                 | Number of months after which to <b>\$</b> 0 - 99 (0).                                                                                              | o view the message                                                                               |                                                                                                   |
|      | 2 Number of weighs                 | Number of weighs carried out at 0 - 99999 (0).                                                                                                    | fter which to view the message                                                                   |                                                                                                   |
| 6    | Energy saving                      | Useful for battery operated syst                                                                                                    | tems, reducing consumption during                                                                | idle periods.                                                                                     |
|      | 1 Automatic switch-off             | Automatic switch-off after 5 min                                                                                                    | utes not used, with scale empty                                                                  |                                                                                                   |
|      |                                    | Disabled                                                                                                    | C Enabled                                                                                        |                                                                                                   |
|      | 2 Screen timeout & Battery visual. | Switches off display back-lightir                                                                                                    | ng after 15 seconds (only when batt                                                              | tery-operated).                                                                                   |
|      |                                    | Disabled                                                                                                    | • Enabled                                                                                        |                                                                                                   |
| 7    | Motherboard warming time           | For special applications, a heati moments when the tool is switch 0 - 60 (0).                                                                      | ing time of the motherboard can be<br>hed on.                                                    | e set to avoid weight oscillations in the early                                                   |
| 8    | Weight window zoom                 | Activates automatic display of the                                                                                                    | he weight with large digits. This dis                                                            | play is activated with weight stable and deactivated                                              |
|      | 1 Enabling                         | Disabled                                                                                                    | C Enabled                                                                                        |                                                                                                   |
|      |                                    | ~                                                                                                    |                                                                                                  |                                                                                                   |
|      | 2 Activation delay time            | <ul> <li>Only visible if "Weight windo</li> <li>Large digit weight activation car</li> <li>0 - 255 (5).</li> </ul>                                 | w zoom" = "Enabled"<br>n be delayed by the time set in this                                      | parameter.                                                                                        |
| 9    | Buzzer sound of the instrument     | Activates the audible warnings                                                                                                    | (buzzer) by pressing keys and with                                                               | error conditions.                                                                                 |
|      |                                    | Disabled                                                                                                    | Enabled                                                                                          |                                                                                                   |
| 10   | Electronic label                   | Disable/enable the electronic la                                                                                                    | abel                                                                                             |                                                                                                   |
|      |                                    | Disabled                                                                                                    | C Enabled                                                                                        |                                                                                                   |
|      |                                    |                                                                                                    |                                                                                                  |                                                                                                   |
| AFOS | ост 😭 🏠                            | 2                                                                                                    | 23                                                                                               | Scales - Weighing systems                                                                         |

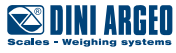

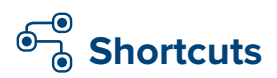

**A** Calibration **B** First Programming C AF09 functions D Generic functions E Shortcuts ¥ **F** Databases 1 Keyboard customization G Input texts 2 Toolbar customization **3** Function sequence **H** Serial ports **I** Printout J Ext. keyboard - Barcode reader K Digital outputs L Digital inputs M Remote control **N** Analog output **O** Backup & Restore P Diagnostic

| <b>V</b>                          |
|-----------------------------------|
| 1 F1 - Preset tare                |
| 2 F2 - Preset tare                |
| <b>3</b> F3 - Preset tare         |
| <b>4</b> F4 - Preset tare         |
| <b>5</b> F5 - Preset tare         |
| 6 F6 - Preset tare                |
| 7 F7 - Preset tare                |
| 8 F8 - Preset tare                |
| 9 F9 - Preset tare                |
| 10 F10 - Preset tare              |
| 11 TARE / ESC - Tare              |
| 12 SCALE / HELP - Scale switching |
| 13 ZERO / Zeroing                 |
| 14 >> / OK - Screen switching     |

KEY:

Parameter visible only in certain conditions. Ø

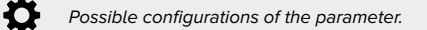

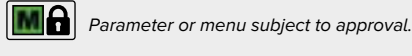

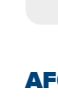

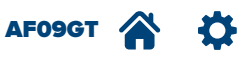

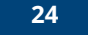

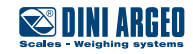

### E 1 Keyboard customization

Allows you to configure the function of each key of the integrated keypad, if present.

The configuration menu of a key is displayed below (in following example "F1")

| 1 F1 - Preset tare | ¢ | O Disabled                   | Key disabled.                                                                                                    |
|--------------------|---|------------------------------|----------------------------------------------------------------------------------------------------|
|                    |   | O User setup                 | Matches the "User setup": by pressing F1, in weighing, you access the menu which contains all the additional functions for the user                                   |
|                    |   | User setup function by index | Matches the recall of the function by means of index: by pressing F1,<br>in weighing, the user is requested to enter the identification number code of the            |
|                    |   | • Single function (104)      | function to carry out.<br>Matches the direct recall of the function set: by pressing F1,                                                                              |
|                    |   |                              | in weighing, the function to be carried out is activated (for example reset, print, tare, set point programming etc.). When this mode has been selected, you directly |
|                    |   |                              | access the loser setup, where all the available functions can be viewed (page<br>60).                                                                                 |
|                    |   | O Sequence 1                 | It is possible to match one of the 10 operational sequences.<br>Each sequence can be programmed freely and allows you to gueye up to                                  |
|                    |   | O Sequence 10                | 10 different functions, which will be recalled automatically,                                                                                                    |
|                    |   |                              | For example the operator can be requested to enter 5 free texts in sequence, to                                                                                       |

The following is the default configuration of the other keys:

| 2 F2 - Preset tare                | ¢ | • Single function (104) | Preset tare.               |
|-----------------------------------|---|-------------------------|----------------------------|
| <b>3</b> F3 - Preset tare         | Φ | • Single function (104) | Preset tare.               |
| 4 F4 - Preset tare                | φ | Single function (104)   | Preset tare.               |
| 5 F5 - Preset tare                | Φ | • Single function (104) | Preset tare.               |
| 6 F6 - Preset tare                | Φ | Single function (104)   | Preset tare.               |
| 7 F7 - Preset tare                | Φ | • Single function (104) | Preset tare.               |
| 8 F8 - Preset tare                | φ | Single function (104)   | Preset tare.               |
| 9 F9 - Preset tare                | Ф | Single function (104)   | Preset tare.               |
| 10 F10 - Preset tare              | φ | Single function (104)   | Preset tare.               |
| 11 TARE / ESC - Tare              | Φ | Single function (103)   | Semi-automatic tare.       |
| 12 SCALE / HELP - Scale switching | Ф | • Single function (108) | Switching of active scale. |
| 13 ZERO / Zeroing                 | Φ | Single function (101)   | Zero scale.                |
| 14 >> / OK - Screen switching     | Φ | Single function (301)   | Switching of screen.       |

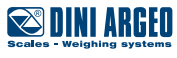

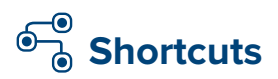

| (A Calibration                   | ļ                        |                       |                   |
|----------------------------------|--------------------------|-----------------------|-------------------|
| <b>B</b> First Programming       |                          |                       |                   |
| C AF09 functions                 |                          |                       |                   |
| D Generic functions              |                          |                       |                   |
| <b>E</b> Shortcuts               | ┝─────Ţ                  |                       |                   |
| <b>F</b> (Databases              | 1 Keyboard customization |                       |                   |
| G Input texts                    | 2 Toolbar customization  | ₹                     |                   |
| H Serial ports                   | 3 Function sequence      | 1 Button 1 (1. WEIGH) |                   |
| I Printout                       |                          | 2 Button 2 (2. WEIGH) |                   |
| J Ext. keyboard - Barcode reader |                          | 3 Button 3 (END)      |                   |
| K Digital outputs                |                          | 4 Button 4 (>>)       | 2 Button function |
| L Digital inputs                 |                          |                       |                   |
| M Remote control                 |                          |                       |                   |
| N Analog output                  |                          |                       |                   |
| O Backup & Restore               |                          |                       |                   |
| P Diagnostic                     |                          |                       |                   |

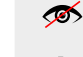

Parameter visible only in certain conditions.

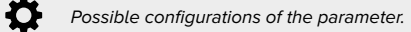

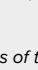

Parameter or menu subject to approval.

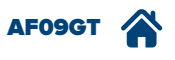

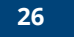

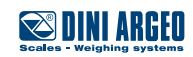

| E 2 Toolbar customization                      | Allows you to configure the title and th                                                    | e function of the toolbar buttons.                                                                                                    | ERSTW. ZWEITW. ENDE >>                                                                                                    |
|------------------------------------------------|---------------------------------------------------------------------------------------------|----------------------------------------------------------------------------------------------------|----------------------------------------------------------------------------------------------------|
| The configuration menu of a toolbar key is dis | played below (in following example "1. WEIGH")                                              |                                                                                                    |                                                                                                    |
| 1 Button 1 (1. WEIGH)                          | <b>Title</b><br>Allows you to edit the displayed title.                                     |                                                                                                    |                                                                                                    |
|                                                | <ul> <li>Max. 8 characters (1.WEIGH).</li> <li>Button function</li> <li>Disabled</li> </ul> | Key disabled.                                                                                                    |                                                                                                    |
|                                                | User setup                                                                                  | Matches the "User setup": by pressir which contains all the additional fun                                                                                                    | ng the key, in weighing, you access the menu<br>ctions for the user.                                                                                                    |
|                                                | User setup function by index                                                                | Matches the recall of the function by m<br>the user is requested to enter the identi<br>to carry out (page 60).                                                               | eans of index: by pressing the key, in weighing,<br>ification number code of the function                                                                                  |
|                                                | Single function (701)                                                                       | Matches the direct recall of the function<br>in weighing, the function to be carried of<br>point programming etc.). When this more<br>"User setup" where all the available fu | n set: by pressing the key,<br>but is activated (for example reset, print, tare, set<br>de has been selected, you directly access the<br>unctions can be viewed (page 60). |
|                                                | O Sequence 1                                                                                | It is possible to match one of the 10 o                                                                                                    | operational sequences.                                                                                                    |
|                                                | <br>Sequence 10                                                                             | up to 10 different functions, which will<br>one after the other on pressing the k                                                                                             | Il be recalled automatically,<br>rey.                                                                                                    |

For example the operator can be requested to enter 5 free texts in sequence, to perform the first weigh and to issue a receipt.

The following is the default configuration of the other keys:

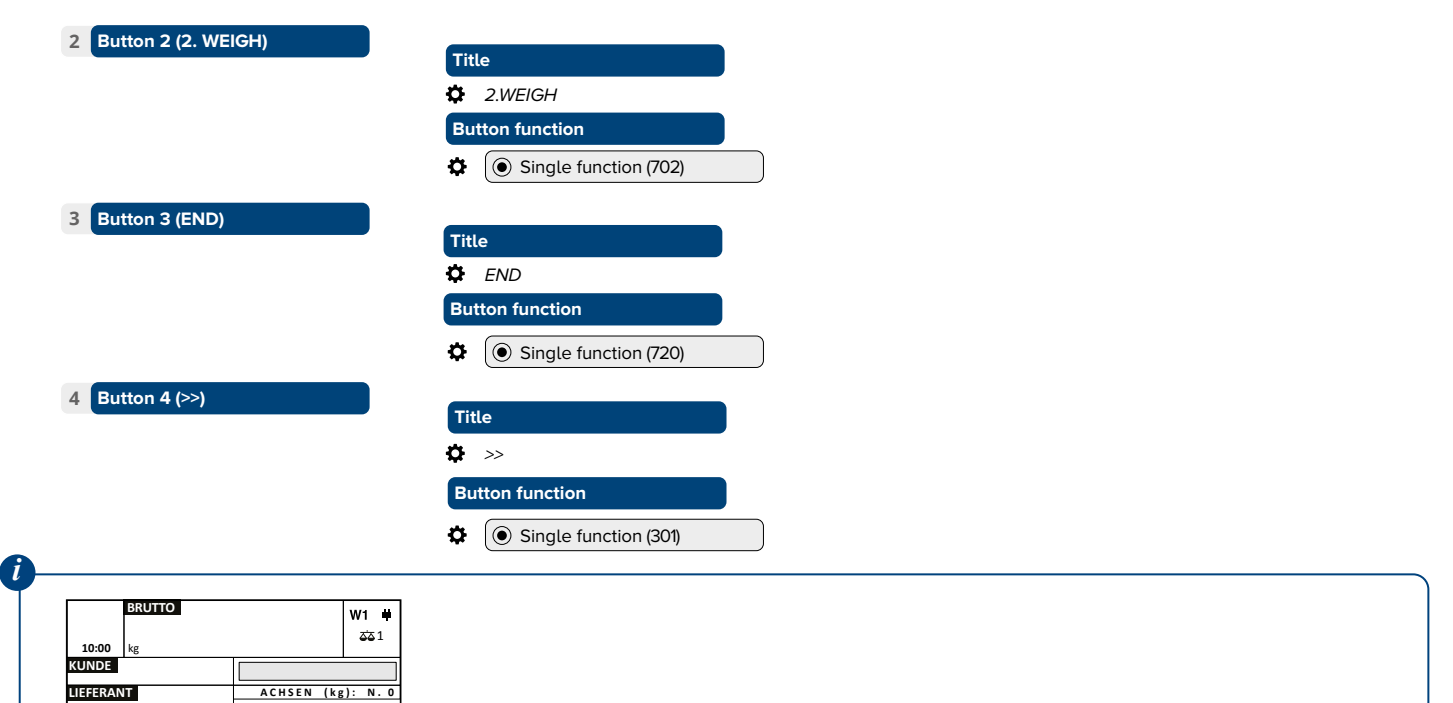

Disabling all the keys increases the space available for customisations. The message box drops to the bottom of the screen.

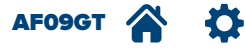

MATERIAL

FAHRZEUG

TARA

**→0**+

SUMME

)+T+

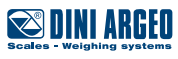

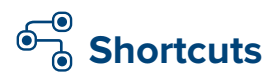

| <b>A</b> Calibration             |                                |                |
|----------------------------------|--------------------------------|----------------|
| <b>B</b> First Programming       |                                |                |
| C AF09 functions                 |                                |                |
| D Generic functions              |                                |                |
| E Shortcuts                      | ₹                              |                |
| <b>F</b> Databases               | 1 Keyboard customization       |                |
| G Input texts                    | <b>2</b> Toolbar customization |                |
| H Serial ports                   | 3 Function sequence            | ₩              |
| I Printout                       |                                | 1 Sequence 1   |
| J Ext. keyboard - Barcode reader |                                | 2 Sequence 2   |
| K Digital outputs                |                                | 3 Sequence 3   |
| L Digital inputs                 |                                | 4 Sequence 4   |
| M Remote control                 |                                | 5 Sequence 5   |
| N Analog output                  |                                | 6 Sequence 6   |
| O Backup & Restore               |                                | 7 Sequence 7   |
| P Diagnostic                     |                                | 8 Sequence 8   |
|                                  |                                | 9 Sequence 9   |
|                                  |                                | 10 Sequence 10 |

Ø

Parameter visible only in certain conditions.

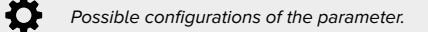

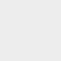

Parameter or menu subject to approval.

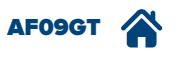

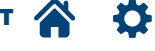

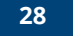

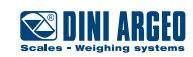

#### **OPERATIONAL SEQUENCES**

The program provides up to 10 operational sequences.

Each sequence can be programmed freely and allows you to queue up to 10 different functions, which will be recalled automatically, one after the other. For example the operator can be requested to enter 5 free texts in sequence, to perform the first weigh and to issue a receipt.

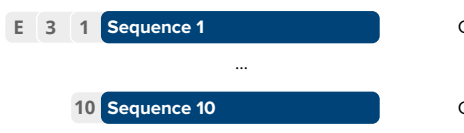

Configuration of "Sequence 1"

Configuration of "Sequence 10"

Once you have selected the sequence you want to edit, the following screen appears:

|    | Präambel | Funktion      |                                                                                       |
|----|----------|---------------|---------------------------------------------------------------------------------------|
| 1  | -1       | Deaktiviert - | Selection of function by means of number code                                         |
| 2  | -1       | Deaktiviert   |                                                                                       |
| 3  | -1       | Deaktiviert   |                                                                                       |
| 4  | -1       | Deaktiviert   |                                                                                       |
| 5  | -1       | Deaktiviert   |                                                                                       |
| 6  | -1       | Deaktiviert   |                                                                                       |
| 7  | -1       | Deaktiviert   |                                                                                       |
| 8  | -1       | Deaktiviert   |                                                                                       |
| 9  | -1       | Deaktiviert   |                                                                                       |
| 10 | -1       | Deaktiviert   |                                                                                       |
|    |          | HILFE OK      |                                                                                       |
|    |          |               | Help Online, displays the list of functions divided by type and relative number code. |
|    |          |               | Otherwise all the functions are listed on page 60.                                    |
|    |          |               |                                                                                       |

Preamble of the function.

Functions with preamble operate differently depending on the value entered.

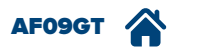

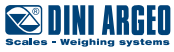

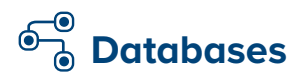

| A        | Calibration                    |   |                            |   |          |          |         |
|----------|--------------------------------|---|----------------------------|---|----------|----------|---------|
| B        | First Programming              |   |                            |   |          |          |         |
| <b>C</b> | AF09 functions                 |   |                            |   |          |          |         |
| D        | Generic functions              |   |                            |   |          |          |         |
| E        | Shortcuts                      |   |                            |   |          |          |         |
| F        | Databases                      |   | ₩                          |   |          |          |         |
| G        | Input texts                    | 1 | Enabling database          |   |          |          |         |
| H        | Serial ports                   | 2 | Customer dtb customization |   |          |          |         |
| Ι        | Printout                       | 3 | Material dtb customization |   |          |          |         |
| J        | Ext. keyboard - Barcode reader | 4 | Vehicle dtb customization  |   |          |          |         |
| K        | Digital outputs                | 5 | Card dtb customization     |   |          |          |         |
| L        | Digital inputs                 | 6 | Supplier dtb customization |   |          |          |         |
| M        | Remote control                 | 7 | Safety password            | ) |          | <b>•</b> |         |
| N        | Analog output                  |   |                            | 1 | Enabling | •        |         |
| 0        | Backup & Restore               |   |                            | 2 | Password |          | <b></b> |
| P        | Diggnostic                     |   |                            |   |          |          |         |

 $\mathbf{\mathscr{O}}$ 

Parameter visible only in certain conditions.

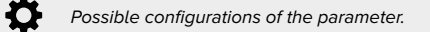

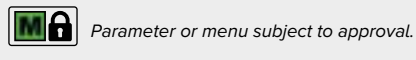

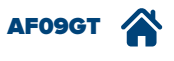

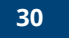

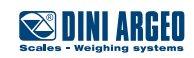

| F 1 Enabling database        | Allows you to select the records you want to use by simplifying archive programming.                          |
|------------------------------|----------------------------------------------------------------------------------------------------|
|                              | Customer dtb       Image: Customer dtb     Image: Customer dtb                                                |
|                              | Vehicle dtb                                                                                                   |
| 2 Customer dtb customization | Allows you to configure the required fields while filling out the customers database.                         |
| 3 Material dtb customization | Allows you to configure the required fields while filling out the materials database.                         |
| 4 Vehicle dtb customization  | Allows you to configure the required fields while filling out the vehicles database.                          |
| 5 Card dtb customization     | Allows you to configure the required fields while filling out the cards database.                             |
| 6 Supplier dtb customization | Allows you to configure the required fields while filling out the suppliers database.                         |
| 7 Safety password            | Allows you to enable the access password to fill out the databases. The password is common for all databases. |
| 1 Enabling                   | C Enabled                                                                                                    |
| 2 Password 🚿                 | 🔊 Only visible if "Enabling" = "Enabled".                                                                     |
|                              | O - 65534 (0).                                                                                                |

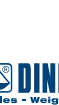

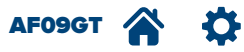

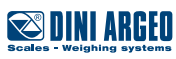

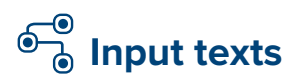

| A Calibration                    |                 |
|----------------------------------|-----------------|
| <b>B</b> First Programming       |                 |
| C AF09 functions                 |                 |
| D Generic functions              |                 |
| <b>E</b> Shortcuts               |                 |
| <b>F</b> Databases               |                 |
| G Input texts                    | ▼               |
| H Serial ports                   | 1 (0001) Empty  |
| I Printout                       |                 |
| J Ext. keyboard - Barcode reader | 49 (0049) Empty |
| K Digital outputs                |                 |
| L Digital inputs                 |                 |
| (M Remote control                |                 |
| N Analog output                  |                 |
| O Backup & Restore               |                 |
| P (Diagnostic                    |                 |

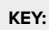

Ø Parameter visible only in certain conditions.

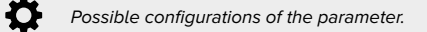

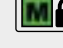

Parameter or menu subject to approval.

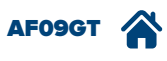

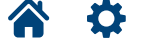

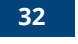

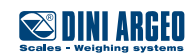

#### INPUT TEXTS

The input texts are 49 memories filled out by the operator during weighing.

They are used to enter information related to the weigh in progress (for example batch number, origin, operator code, a comment, traceability or visual quality control notes, etc.).

Each input text consists of two parts:

- the header (16 characters) to identify and easily distinguish the input text (for example "LOT:");
- the content (32 characters), filled out by the operator (for example "201601123455").

| <b>A</b>                                                |                                                |                                                                                           |
|---------------------------------------------------------|------------------------------------------------|-------------------------------------------------------------------------------------------|
| The content of the input text can be programmed         | d manually or by means of an external reader ( | barcode, chip card, badge, RFID).                                                         |
|                                                         |                                                |                                                                                           |
|                                                         |                                                |                                                                                           |
| The configuration menu of a free text is displayed belo | w (in following example "testo di input 1")    |                                                                                           |
|                                                         | Toxt 0001/0049                                 | Header of input text.                                                                     |
| G 1 (0000) Empty                                        | Beschreibng                                    | Content: filled out by the operator during weighing                                       |
|                                                         | Text                                           | When filling out the set-up field, it is shown to the operator as default                 |
|                                                         | Grenzwert 32                                   | text.                                                                                     |
|                                                         | Eingabe obligator Deaktiviert                  | If the value received by the reader exceeds the set limit, it is sayed in                 |
|                                                         | Nur gult. Eingab Deaktiviert                   | in the value received by the reader exceeds the set timit, it is saved in input text no 2 |
|                                                         |                                                |                                                                                           |
|                                                         |                                                | If enabled, once you have accessed free text to fill in,                                  |
|                                                         |                                                | it is not possible to exit without having entered any data.                               |
|                                                         | ← LÖSCHEN                                      | If enabled, the text can only be filled out if the text                                   |
|                                                         |                                                | is not filled out.                                                                        |
|                                                         |                                                |                                                                                           |

The following is the default configuration of the following input texts:

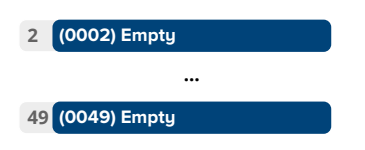

|                                                                                                    | BRUTTO<br>10:00 kg                             | ₩1 単<br>553 1 |
|----------------------------------------------------------------------------------------------------|------------------------------------------------|---------------|
| Input texts can be viewed directly on the work screen, either under the form of buttons to access the content and as simple alphanumerical keys to read only. | LOS                                            | g): N.O       |
|                                                                                                    | TARA STADT<br>kg<br>+0+<br>ERSTW. ZWEITW. ENDE | )+T+<br>>>    |

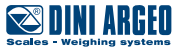

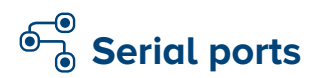

| A Calibration                                                                                                    | )                                                                                                    |
|----------------------------------------------------------------------------------------------------|----------------------------------------------------------------------------------------------------|
| <b>B</b> First Programming                                                                                                    | )                                                                                                    |
| C AF09 functions                                                                                                    | )                                                                                                    |
| D Generic functions                                                                                                    | )                                                                                                    |
| <b>E</b> Shortcuts                                                                                                    | )                                                                                                    |
| <b>F</b> Databases                                                                                                    | )                                                                                                    |
| G Input texts                                                                                                    | )                                                                                                    |
| H Serial ports                                                                                                    |                                                                                                    |
|                                                                                                    |                                                                                                    |
| I Printout                                                                                                    | 1 Serial ports functio                                                                                                    |
| I Printout<br>J Ext. keyboard - Barcode reader                                                                                                    | 1     Serial ports function       2     Printer port configuration                                                                                                    |
| I Printout         J Ext. keyboard - Barcode reader         K Digital outputs                                                                                                    | 1       Serial ports function         2       Printer port configuration         3       Pc port configuration                                                                                                    |
| I Printout J Ext. keyboard - Barcode reader K Digital outputs L Digital inputs                                                                                                    | 1       Serial ports function         2       Printer port configuration         3       Pc port configuration         4       Auxiliary port configuration                                                                                                    |
| I       Printout         J       Ext. keyboard - Barcode reader         K       Digital outputs         L       Digital inputs         M       Remote control                                                                | 1       Serial ports function         2       Printer port configuration         3       Pc port configuration         4       Auxiliary port configuration         5       Network configuration                                                                  |
| I       Printout         J       Ext. keyboard - Barcode reader         K       Digital outputs         L       Digital inputs         M       Remote control         N       Analog output                                  | 1       Serial ports function         2       Printer port configuration         3       Pc port configuration         4       Auxiliary port configuration         5       Network configuration         6       Data transfer                                    |
| I       Printout         J       Ext. keyboard - Barcode reader         K       Digital outputs         L       Digital inputs         M       Remote control         N       Analog output         O       Backup & Restore | 1       Serial ports function         2       Printer port configuration         3       Pc port configuration         4       Auxiliary port configuration         5       Network configuration         6       Data transfer         7       Radio Frequency in |

|           |                                                                                                    |                                                                                             | Serial ports function mode   | 1 |
|-----------|----------------------------------------------------------------------------------------------------|---------------------------------------------------------------------------------------------|------------------------------|---|
|           | <b>_</b>                                                                                                    |                                                                                             | Printer port configuration   | 2 |
|           | 1 Baud rate                                                                                                    | ) (                                                                                         | Pc port configuration        | 3 |
|           | 2 Parity type                                                                                                    | ) (                                                                                         | Auxiliary port configuration | 4 |
|           | 3 Word length                                                                                                    | ] 👁 (                                                                                       | Network configuration        | 5 |
|           | 4 Stop bit                                                                                                    | ) (                                                                                         | Data transfer                | 6 |
|           | 5 CTS status                                                                                                    | ) (                                                                                         | Radio Frequency interface    | 7 |
| r 🚿       | 6 CTS Emulation Chars Number                                                                                                    | ) (                                                                                         | Ethernet interface           | 8 |
| <b>\$</b> | 7 CTS Emulation Interval                                                                                                    | ) (                                                                                         | Bluetooth interface          | 9 |
| <b>\$</b> | 8 XON Character                                                                                                    | (                                                                                           |                              |   |
| <b>\$</b> | 9 XOFF Character                                                                                                    | (                                                                                           |                              |   |
| <b>\$</b> | 10 1st Reset command byte                                                                                                    | ŀ                                                                                           |                              |   |
| <b></b>   | 11 2nd Reset command byte                                                                                                    | (                                                                                           |                              |   |
| <b></b>   | 12 3rd Reset command byte                                                                                                    | (                                                                                           |                              |   |
| <b></b>   | 13 4th Reset command byte                                                                                                    | (                                                                                           |                              |   |
|           | 14 Second CTS status                                                                                                    | ŀ                                                                                           |                              |   |
| <b>\$</b> | 15 Show the CTS error                                                                                                    | ŀ                                                                                           |                              |   |
| <b>\$</b> | 16 Printer error timeout                                                                                                    | (-                                                                                          |                              |   |
|           | 17 Check paper status                                                                                                    | (                                                                                           |                              |   |
|           | 18 Printer power supply                                                                                                    | (-                                                                                          |                              |   |
|           | 19 Protocol                                                                                                    | ŀ                                                                                           |                              |   |
| <b>\$</b> | 20 Weight type To Alibi                                                                                                    | (                                                                                           |                              |   |
|           | 9       XOFF Character         10       1st Reset command byte         11       2nd Reset command byte         12       3rd Reset command byte         13       4th Reset command byte         14       Second CTS status         15       Show the CTS error         16       Printer error timeout         17       Check paper status         18       Printer power supply         19       Protocol         20       Weight type To Alibi | )<br>)<br>)<br>)<br>)<br>)<br>)<br>)<br>)<br>)<br>)<br>)<br>)<br>)<br>)<br>)<br>)<br>)<br>) |                              |   |

KEY:

**Q** 

Ø

Parameter visible only in certain conditions.

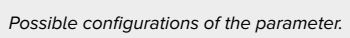

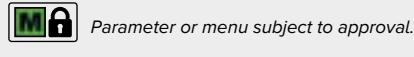

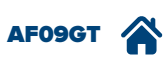

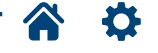

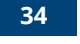

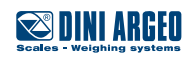

| Senat ports function mode |
|---------------------------|
|---------------------------|

#### The three serial ports with which the tool is equipped can be used indiscriminately to communicate:

- in two-way mode with the PC ("PC" mode);
- in one-way mode with PC, printer, repeater and USBC memory ("Print." mode);
- in two-way mode with other auxiliary systems ("Aux" mode).

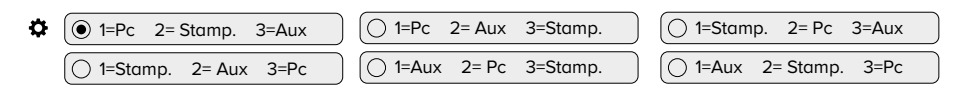

Serial ports | Printer port configuration

| 2<br>3<br>4<br>5 | Parity type<br>Word length   | None                                                                     | Odd                                                                  | Even                                                 |
|------------------|------------------------------|--------------------------------------------------------------------------|----------------------------------------------------------------------|------------------------------------------------------|
| 3                | Word length                  |                                                                          |                                                                      |                                                      |
| 4                |                              | <b>O</b> 7 bit                                                           | 8 bit                                                                |                                                      |
| 5                | Stop bit                     | I bit                                                                    | 2 bit                                                                |                                                      |
|                  | CTS status                   | Synchronism signal of printer/con                                        | nected device:                                                       |                                                      |
|                  |                              | Mod. "TPR" / "PR80" Dini Argeo: Low<br>Mod. "LX300" / "TM295" Epson: Low | Mod. "LP542S" / "SMTPLUS" Dini Argeo:<br>Mod. "USBC" Dini Argeo: Low | Low                                                  |
|                  |                              | Disabled                                                                 | • Low                                                                | High                                                 |
|                  |                              | C Emulated                                                               | O XON/XOFF                                                           |                                                      |
| 6                | CTS Emulation Chars Number 🚿 | ∽ Only visible if "CTS status" = "I                                      | Emulated". (For use by the manufacture                               | er).                                                 |
| 7                | CTS Emulation Interval 🚿     | 🚿 Only visible if "CTS status" = "l                                      | Emulated". (For use by the manufacture                               | er).                                                 |
| 8                | XON Character 🚿              | 🚿 Only visible if "CTS status" = "2                                      | XON/XOFF". (For use by the manufactu                                 | rer).                                                |
| 9                | XOFF Character 🚿             | 🚿 Only visible if "CTS status" = "2                                      | XON/XOFF". (For use by the manufactu                                 | rer).                                                |
| 10               | 1st Reset command byte 🚿     | 🚿 Only visible if "CTS status" = "2                                      | XON/XOFF". (For use by the manufactu                                 | rer).                                                |
| 11               | 2nd Reset command byte 🛛 🚿   | 🚿 Only visible if "CTS status" = ")                                      | XON/XOFF". (For use by the manufactu                                 | rer).                                                |
| 12               | 3rd Reset command byte 🛛 🚿   | 🚿 Only visible if "CTS status" = "/                                      | XON/XOFF". (For use by the manufactu                                 | rer).                                                |
| 13               | 4th Reset command byte 🚿     | ☞ Only visible if "CTS status" = "                                       | XON/XOFF". (For use by the manufactu                                 | rer).                                                |
| 14               | Second CTS status            | Synchronism signal of second pri                                         | nter / connected device (terminal 19 of                              | motherboard).                                        |
|                  |                              | Disabled                                                                 | C Enabled                                                            |                                                      |
| 15               | Show the CTS error           | 🔊 Only visible if "Second CTS sta                                        | atus" = "Enabled" or if "CTS status" ≠ "D                            | isabled".                                            |
|                  |                              | Useful when printing is fundamen                                         | Ital and the weight must not be acquire                              | ed if the printer is not ready.                      |
|                  |                              | C Disabled                                                               | Enabled                                                              |                                                      |
| 16               | Printer error timeout        | 🚿 Only visible if "Second CTS st                                         | atus" = "Enabled" or if "CTS status" ≠ "D                            | isabled". (For use by the manufacturer).             |
| 17               | Check paper status           | For use by the manufacturer.                                             |                                                                      |                                                      |
| 18               | Printer power supply         | Select the "External" power supp                                         | ly mode in order to keep the printer OI                              | N when using the indicator.                          |
|                  |                              | Select "External auto switch off" 1                                      | for printers in energy saving mode.                                  |                                                      |
|                  |                              | Select "Internal" power supply m                                         | ode in order to switch on the printer wh                             | nen issuing the receipt only.                        |
|                  |                              | C External                                                               | External auto switch off                                             | <ul> <li>Internal</li> </ul>                         |
| 19               | Protocol                     | Standard                                                                 | For printer.                                                         |                                                      |
|                  |                              | C Repeater 6 digits                                                      | For repeater mod. Dini Argeo                                         |                                                      |
|                  |                              | For alibi memory                                                         | Each weigh will be stored in the a                                   | alibi memory (to be able to print the alibi value at |
|                  |                              |                                                                          | each weigh, the printed format m                                     | ust be modified with the adequate macro).            |
|                  |                              | Continuous                                                               | Continuous transmission of sta                                       | ndard weight string.                                 |
| 20               | Weight type To Alibi         | ∽ Only visible if "Protocol" = "Fo                                       | r alibi memory"                                                      |                                                      |
|                  |                              | You may select which weight to s                                         | ave in the alibi memory, in addition to                              | the tare value:                                      |
|                  |                              | Gross weight                                                             | Net weight                                                           |                                                      |

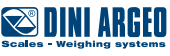

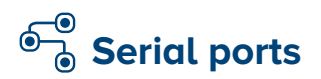

| A | Calibration                    |   |                              |     |    |                            |         |
|---|--------------------------------|---|------------------------------|-----|----|----------------------------|---------|
| B | First Programming              |   |                              |     |    |                            |         |
| C | AF09 functions                 |   |                              |     |    |                            |         |
| D | Generic functions              |   |                              |     |    |                            |         |
| E | Shortcuts                      |   |                              |     |    |                            |         |
| F | Databases                      |   |                              |     |    |                            |         |
| G | Input texts                    |   |                              |     |    |                            |         |
| H | Serial ports                   |   | <b>\</b>                     |     |    |                            |         |
| Ι | Printout                       | 1 | Serial ports function mode   | )   |    |                            |         |
| J | Ext. keyboard - Barcode reader | 2 | Printer port configuration   | )   |    |                            |         |
| K | Digital outputs                | 3 | Pc port configuration        | )—  |    | ₩                          |         |
| L | Digital inputs                 | 4 | Auxiliary port configuration | )   | 1  | Baud rate                  |         |
| M | Remote control                 | 5 | Network configuration        | ) 🧒 | 2  | Parity type                |         |
| N | Analog output                  | 6 | Data transfer                | )   | 3  | Word length                |         |
| 0 | Backup & Restore               | 7 | Radio Frequency interface    | )   | 4  | Stop bit                   |         |
| P | Diagnostic                     | 8 | Ethernet interface           | )   | 5  | CTS status                 |         |
|   |                                | 9 | Bluetooth interface          | )   | 6  | CTS Emulation Chars Number | <b></b> |
|   |                                |   |                              |     | 7  | CTS Emulation Interval     | ∞       |
|   |                                |   |                              |     | 8  | Protocol                   |         |
|   |                                |   |                              |     | 9  | Communication mode         | )       |
|   |                                |   |                              |     | 10 | 485 address                | )       |

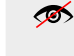

Parameter visible only in certain conditions.

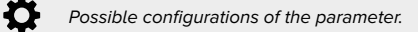

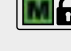

Parameter or menu subject to approval.

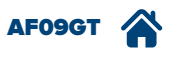

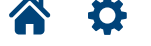

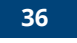

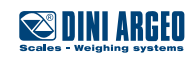
| H 3 1 B | aud rate                               | 1200 - 2400 - 4800 - 9600 - 19200                                                                                                    | 0 - 38400 - 57600 - 115200 (9600).                                                   |                                  |
|---------|----------------------------------------|----------------------------------------------------------------------------------------------------|--------------------------------------------------------------------------------------|----------------------------------|
| 2 P     | Parity type 🌣                          | None                                                                                                    | Odd                                                                                  | O Even                           |
| 3 W     | Vord length                            | O 7 bit                                                                                                    | ( 8 bit                                                                              |                                  |
| 4 S     | top bit                                | ( 1 bit                                                                                                    | O 2 bit                                                                              |                                  |
| 5 C     | Syr<br>Moo<br>Moo<br><b>CTS status</b> | Achronism signal of printer/connected<br>d. "TPR" / "PR80" Dini Argeo: Low Ma<br>d. "LX300" / "TM295" Epson: Low Ma<br>Disabled<br>Emulated | ed device:<br>od. "LP542S" / "SMTPLUS" Dini Argeo: Low<br>od. "USBC" Dini Argeo: Low | O High                           |
|         | Set                                    | "Disabled" to communicate with                                                                                                    | the PC.<br>anaged by the RX pin.                                                     |                                  |
| 6 C     | TS Emulation Chars Number 🚿 🚿          | Only visible if "CTS status" = "Emula                                                                                                    | nted". (For use by the manufacturer).                                                |                                  |
| 7 C     | TS Emulation Interval 🛛 🚿 🚿            | Only visible if "CTS status" = "Emula                                                                                                    | ated". (For use by the manufacturer).                                                |                                  |
| 8 P     | Protocol Set                           | ting the communication protocol                                                                                                    |                                                                                      |                                  |
|         | \$                                     | Standard                                                                                                    | To transmit the standard DINI ARG                                                    | EO string.                       |
|         |                                        | C Extended                                                                                                    | To transmit the extended string.                                                     |                                  |
|         |                                        | O Repeater 6 Digits                                                                                                    | For repeater mod. DINI ARGEO.                                                        |                                  |
|         |                                        | O Repeater of Lcd display                                                                                                    | -                                                                                    |                                  |
|         |                                        | O Monodirectional                                                                                                    | -                                                                                    |                                  |
|         |                                        | O For alibi memory                                                                                                    | Each weigh is stored in the alibi me                                                 | emory and transmitted to the PC. |
|         |                                        | ◯ SMA                                                                                                    | -                                                                                    |                                  |
|         |                                        | () Modbus                                                                                                    | -                                                                                    |                                  |
|         |                                        | O Profibus                                                                                                    | -                                                                                    |                                  |
|         |                                        | 🔘 В Туре                                                                                                    | -                                                                                    |                                  |
|         |                                        | O Repeater B                                                                                                    | -                                                                                    |                                  |
|         |                                        | 🔘 ВЗ Туре                                                                                                    | -                                                                                    |                                  |
|         |                                        | 🔘 В4 Туре                                                                                                    | -                                                                                    |                                  |
|         |                                        | O Network                                                                                                    | Activates the "network between to                                                    | ols" mode.                       |

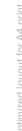

DINI ARGEO

37

AF09GT 🏠 🔅

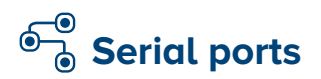

| A                          | Calibration                                                                                                    | )                                                         |                                                                                                    |                            |                                      |                                                                                                    |                            |
|----------------------------|----------------------------------------------------------------------------------------------------|-----------------------------------------------------------|----------------------------------------------------------------------------------------------------|----------------------------|--------------------------------------|----------------------------------------------------------------------------------------------------|----------------------------|
| B                          | First Programming                                                                                                    | )                                                         |                                                                                                    |                            |                                      |                                                                                                    |                            |
| C                          | AF09 functions                                                                                                    | )                                                         |                                                                                                    |                            |                                      |                                                                                                    |                            |
| D                          | Generic functions                                                                                                    | )                                                         |                                                                                                    |                            |                                      |                                                                                                    |                            |
| E                          | Shortcuts                                                                                                    | )                                                         |                                                                                                    |                            |                                      |                                                                                                    |                            |
| F                          | Databases                                                                                                    | )                                                         |                                                                                                    |                            |                                      |                                                                                                    |                            |
| G                          | Input texts                                                                                                    | )                                                         |                                                                                                    |                            |                                      |                                                                                                    |                            |
| H                          | Serial ports                                                                                                    |                                                           | <b>_</b>                                                                                                    |                            |                                      |                                                                                                    |                            |
| Ι                          | Printout                                                                                                    | ) (1                                                      | Serial ports function mode                                                                                                    | )                          |                                      |                                                                                                    |                            |
| -                          |                                                                                                    | $\sim$                                                    | 7                                                                                                    | ſ                          |                                      |                                                                                                    |                            |
| J                          | Ext. keyboard - Barcode reader                                                                                                    | [2                                                        | Printer port configuration                                                                                                    | J                          |                                      |                                                                                                    |                            |
| (K)                        | Ext. keyboard - Barcode reader Digital outputs                                                                                           | ) [2<br>) [3                                              | Printer port configuration Pc port configuration                                                                                                    | ]<br>]—                    |                                      | <b>_</b>                                                                                                    |                            |
| L<br>L                     | Ext. keyboard - Barcode reader Digital outputs Digital inputs                                                                            | ) 2<br>) 3<br>) 4                                         | Printer port configuration Pc port configuration (Auxiliary port configuration                                                                                                    | ]<br>]                     | 1                                    | Baud rate                                                                                                    |                            |
| J<br>K<br>M                | Ext. keyboard - Barcode reader Digital outputs Digital inputs Remote control                                                             | ) 2<br>) 3<br>) 4<br>) 5                                  | Printer port configuration Pc port configuration (Auxiliary port configuration (Network configuration                                                                                                    | )<br>)<br>)ø               | 1                                    | Baud rate                                                                                                    |                            |
| J<br>K<br>L<br>M<br>N      | Ext. keyboard - Barcode reader<br>Digital outputs<br>Digital inputs<br>Remote control<br>Analog output                                   | ) 2<br>) 3<br>) 4<br>) 5<br>) 6                           | Printer port configuration Pc port configuration (Auxiliary port configuration (Network configuration (Data transfer                                                                                                    | )<br>)<br>)ø               | 1 2 3                                | €aud rate<br>Parity type<br>(Word length                                                                                                    |                            |
| J<br>K<br>L<br>M<br>N<br>O | Ext. keyboard - Barcode reader<br>Digital outputs<br>Digital inputs<br>Remote control<br>Analog output<br>Backup & Restore               | ) 2<br>) 3<br>) 4<br>) 5<br>) 6<br>) 7                    | Printer port configuration Pc port configuration Auxiliary port configuration Network configuration Data transfer Radio Frequency interface                                                                                                    | )<br>)<br>)<br>)           | 1<br>2<br>3<br>4                     | €<br>Baud rate<br>Parity type<br>(Word length<br>(Stop bit                                                                                                    |                            |
| JKLMNOP                    | Ext. keyboard - Barcode reader<br>Digital outputs<br>Digital inputs<br>Remote control<br>Analog output<br>Backup & Restore<br>Diagnostic | 2       3       4       5       6       7       8         | Printer port configuration Pc port configuration (Auxiliary port configuration (Network configuration (Data transfer (Radio Frequency interface (Ethernet interface                                                                              | )<br>)<br>)<br>)<br>)      | 1<br>2<br>3<br>4<br>5                | Image: Baud rate         (Parity type         (Word length)         (Stop bit)         (CTS status)                                                                                  |                            |
| JKLMNOP                    | Ext. keyboard - Barcode reader<br>Digital outputs<br>Digital inputs<br>Remote control<br>Analog output<br>Backup & Restore<br>Diagnostic | 2       3       4       5       6       7       8       9 | Printer port configuration         Pc port configuration         (Auxiliary port configuration         (Network configuration         (Data transfer         (Radio Frequency interface         (Ethernet interface         (Bluetooth interface | )<br>)<br>)<br>)<br>)<br>) | 1<br>2<br>3<br>4<br>5<br>6           | Baud rate         Parity type         (Word length         (Stop bit         (CTS status         (CTS Emulation Chars Number                                                         | )<br>)<br>)<br>)<br>ø      |
| JKLMNOP                    | Ext. keyboard - Barcode reader<br>Digital outputs<br>Digital inputs<br>Remote control<br>Analog output<br>Backup & Restore<br>Diagnostic | 2       3       4       5       6       7       8       9 | Printer port configuration         Pc port configuration         (Auxiliary port configuration         (Network configuration         (Data transfer         (Radio Frequency interface         (Ethernet interface         (Bluetooth interface | )<br>)<br>)<br>)<br>)      | 1<br>2<br>3<br>4<br>5<br>6<br>7      | ■         Baud rate         Parity type         (Word length)         Stop bit         (CTS status)         (CTS Emulation Chars Number)         (CTS Emulation Interval)            | )<br>)<br>)<br>@<br>@      |
| JKLMNOP                    | Ext. keyboard - Barcode reader<br>Digital outputs<br>Digital inputs<br>Remote control<br>Analog output<br>Backup & Restore<br>Diagnostic | 2<br>3<br>4<br>5<br>6<br>7<br>8<br>9                      | Printer port configuration Pc port configuration (Auxiliary port configuration (Network configuration Data transfer (Radio Frequency interface (Ethernet interface (Bluetooth interface                                                          | )<br>))<br>))<br>))        | 1<br>2<br>3<br>4<br>5<br>6<br>7<br>8 | Baud rate         Parity type         (Word length)         (Stop bit)         (CTS status)         (CTS Emulation Chars Number)         (CTS Emulation Interval)         (Protocol) | )<br>)<br>)<br>@<br>)<br>@ |

.

Arameter visible only in certain conditions.

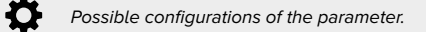

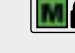

Parameter or menu subject to approval.

10 485 address

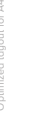

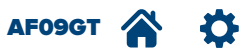

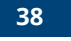

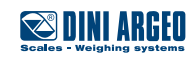

| 9 Communication mode | Selection of the communication mode: |                                                                                  |
|----------------------|--------------------------------------|----------------------------------------------------------------------------------|
|                      | On demand                            | The tool responds or runs operations according to the command received.          |
|                      | () Continuous                        | Continuous transmission of standard weight string.                               |
|                      | Stability                            | The tool transmits the standard weight string whenever the weight is stabilised. |
|                      | C RS485 mode                         | Communication with RS485 identification number code.                             |
|                      |                                      | Commands without code or with a different code will be ignored.                  |
|                      | ◯ Get axle                           | Transmission of the string to acquisition of each axle:                          |
|                      |                                      | "Axle; Axle number; Weight; Unit of measure".                                    |
|                      |                                      | E.g. "Axle 1 3000 kg", "Axle 2 3000 kg".                                         |
|                      | 🔿 Total weight                       | Transmission of the string to closing an input/output weigh:                     |
|                      |                                      | "Axles; Total number of axles; Weight; Unit of measure".                         |
|                      |                                      | E.g. "Axles 3 16000 kg".                                                         |
|                      | O Input                              | Transmission of the string to closing an input weigh:                            |
|                      |                                      | "IN; Number of weighs; Total weight at the entrance; Unit of measure".           |
|                      |                                      | E.g. "IN 3 36000 kg".                                                            |
|                      | Output                               | Transmission of the string to closing an output weigh:                           |
|                      |                                      | "OUT; Number of weighs; Total weight output; Unit of measure".                   |
|                      |                                      | E.g. "OUT 3 35480 kg".                                                           |
|                      | O Upon end cycle                     | String sent at the end of the first/second weigh cycle.                          |
|                      |                                      |                                                                                  |
| 10 485 address       | If the communication mode is "RS485" | set the identification code of the tool.                                         |
|                      | <b>☆</b> 0 - 99 (0).                 |                                                                                  |

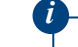

To dialogue with the scale you must add the identification code of the tool at the start of each command.

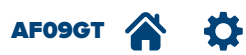

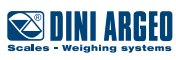

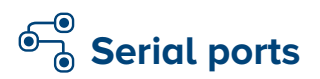

| (A Calibration                    |                                     |        |   |                            |        |
|-----------------------------------|-------------------------------------|--------|---|----------------------------|--------|
| <b>B</b> (First Programming       |                                     |        |   |                            |        |
| C AF09 functions                  |                                     |        |   |                            |        |
| D Generic functions               |                                     |        |   |                            |        |
| <b>E</b> Shortcuts                |                                     |        |   |                            |        |
| <b>F</b> (Databases               |                                     |        |   |                            |        |
| G Input texts                     |                                     |        |   |                            |        |
| H Serial ports                    |                                     |        |   |                            |        |
| I     Printout                    | <b>1</b> Serial ports function mode | )      |   |                            |        |
| J (Ext. keyboard - Barcode reader | <b>2</b> Printer port configuration | )      |   |                            |        |
| <b>K</b> Digital outputs          | <b>3</b> Pc port configuration      | )      |   |                            |        |
| L Digital inputs                  | 4 Auxiliary port configuration      | —      |   |                            |        |
| (M Remote control                 | <b>5</b> Network configuration      | _<br>] | 1 | Baud rate                  |        |
| N Analog output                   | 6 Data transfer                     | )      | 2 | Parity type                |        |
| O Backup & Restore                | <b>7</b> Radio Frequency interface  | )      | 3 | Word length                |        |
| P Diagnostic                      | 8 Ethernet interface                | Ĵ      | 4 | Stop bit                   |        |
|                                   | <b>9</b> Bluetooth interface        | Ĵ      | 5 | CTS status                 |        |
|                                   |                                     | -      | 6 | CTS Emulation Chars Number | -<br>~ |
|                                   |                                     |        | 7 | CTS Emulation Interval     | ø      |
|                                   |                                     |        | 8 | Protocol                   |        |

Ø

Parameter visible only in certain conditions.

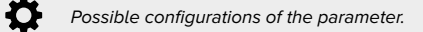

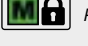

Parameter or menu subject to approval.

9 Send data for Repeater DC

ø

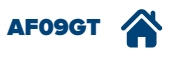

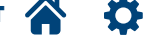

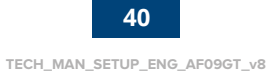

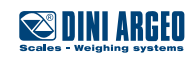

| H 4 | 1 | Baud rate                  | ¢                              | 1200 - 2400 - 4800 - 9600 - 19200                                                                                                    | 0 - 38400 - 57600 - 115200 (9600).                                                                                                    |                                                                               |
|-----|---|----------------------------|--------------------------------|----------------------------------------------------------------------------------------------------|----------------------------------------------------------------------------------------------------|-------------------------------------------------------------------------------|
|     | 2 | Parity type                | ¢                              | None                                                                                                    | Odd                                                                                                    | C Even                                                                        |
|     | 3 | Word length                | ¢                              | O 7 bit                                                                                                    | ( 8 bit                                                                                                    |                                                                               |
|     | 4 | Stop bit                   | ٥                              | ( 1 bit                                                                                                    | O 2 bit                                                                                                    | )                                                                             |
|     | 5 | CTS status                 | Syr<br>Moc<br>Moc              | Inchronism signal of printer/connected<br>I. "TPR" / "PR80" Dini Argeo: Low Mr<br>I. "LX300" / "TM295" Epson: Low Mr<br>Disabled<br>Emulated | ed device:<br>od. "LP542S" / "SMTPLUS" Dini Argeo: Lov<br>od. "USBC" Dini Argeo: Low                                                                | v 🔘 High                                                                      |
|     | 6 | CTS Emulation Chars Number | Set                            | "disabled" to communicate with t<br>Only visible if "CTS status" = "Emula                                                                    | t <b>he PC.</b><br>ated". (For use by the manufacturer).                                                                                            |                                                                               |
|     | 7 | CTS Emulation Interval     | শ্ৰ প্ৰ                        | Only visible if "CTS status" = "Emula                                                                                                    | ated". (For use by the manufacturer).                                                                                                    |                                                                               |
|     | 8 | Protocol                   | ¢                              | <ul> <li>Disabled</li> <li>Standard</li> <li>Repeater 6 Digits</li> <li>Repeater DC</li> <li>Network</li> </ul>                              | -<br>To transmit the standard DINI ARG<br>For repeater mod. DINI ARGEO.<br>Configures up to 3 weight repeater:<br>Activates the "network between to | EO string.<br>s, each of which displays different information.<br>pols" mode. |
|     | 9 | Send data for Repeater DC  | ہ مح<br>Cor<br>viev<br>Sc<br>ث | Only visible if ""Protocol" = "Repeat<br>hfiguration of "Ripetitore DC" protoc<br>v different weights:<br>ale 1 (Address 01)                 | er DC"<br>col in order to connect several reper                                                                                                    | aters in RS485 network and to simultaneously                                  |
|     |   |                            | - <b>4</b>                     | For platforms with digital cells, the                                                                                                    | network of repeaters can be connected                                                                                                    | I directly to the RS485 network of the cells.                                 |

DINI ARGEO

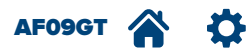

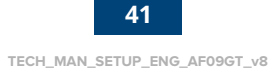

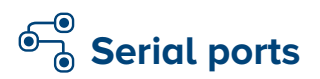

| A Calibration         B First Programming         C AF09 functions         D Generic functions |                                          |
|------------------------------------------------------------------------------------------------|------------------------------------------|
| B First Programming         C AF09 functions         D Generic functions                       |                                          |
| C       AF09 functions         D       Generic functions                                       |                                          |
| D     Generic functions                                                                        |                                          |
|                                                                                                |                                          |
| <b>E</b> Shortcuts                                                                             |                                          |
| <b>F</b> (Databases                                                                            |                                          |
| G Input texts                                                                                  |                                          |
| H Serial ports                                                                                 |                                          |
| I         Printout           I         Serial ports function mode                              |                                          |
| J [Ext. keyboard - Barcode reader]     2 [Printer port configuration]                          |                                          |
| K         Digital outputs           3         Pc port configuration                            |                                          |
| L Digital inputs 4 Auxiliary port configuration                                                |                                          |
| M Remote control                                                                               |                                          |
| N         Analog output         6         Data transfer         1         Node group           |                                          |
| O Backup & Restore         7 Radio Frequency interface         2 Node ID                       |                                          |
| P [Diagnostic         8 [Ethernet interface         3 IP Mode                                  |                                          |
| 9 Bluetooth interface 4 IP Address                                                             | s se se se se se se se se se se se se se |
| 5 Subnet mask                                                                                  | <b>\$</b>                                |
| 6 Automatic db alignmen                                                                        | it                                       |
| 7 Network name                                                                                 |                                          |

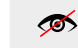

Parameter visible only in certain conditions.

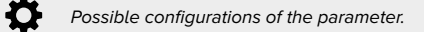

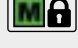

Parameter or menu subject to approval.

8 Send network configuration

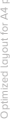

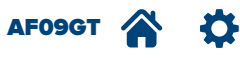

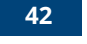

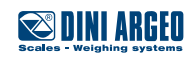

H 5 Network configuration

1 Node group

2 Node ID

M Only visible if "Protocol" = "Network" in "Pc port configuration" or "Auxiliary port configuration". Configuration menu of network between tools.

The network between tools allows you to share the databases and weighs carried out in real time, implementing systems with several indicators.

#### Example

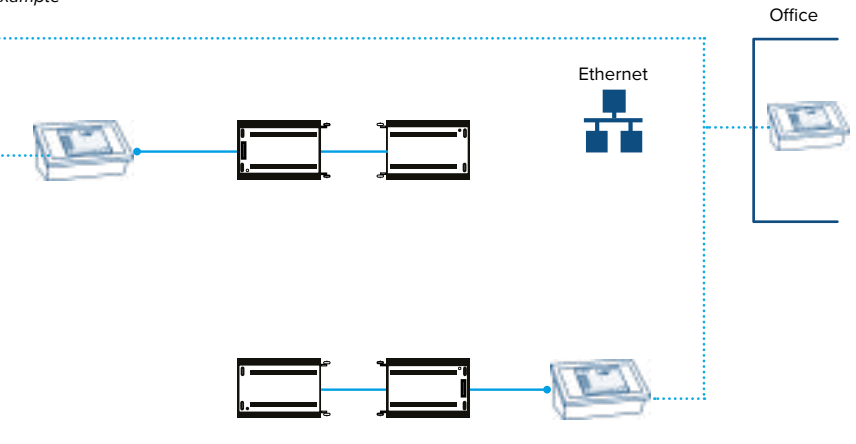

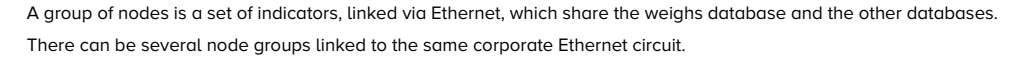

```
🗘 1 - 8 (1)
```

Identifies the tool in its group of origin. 1 - 32(1)

Example

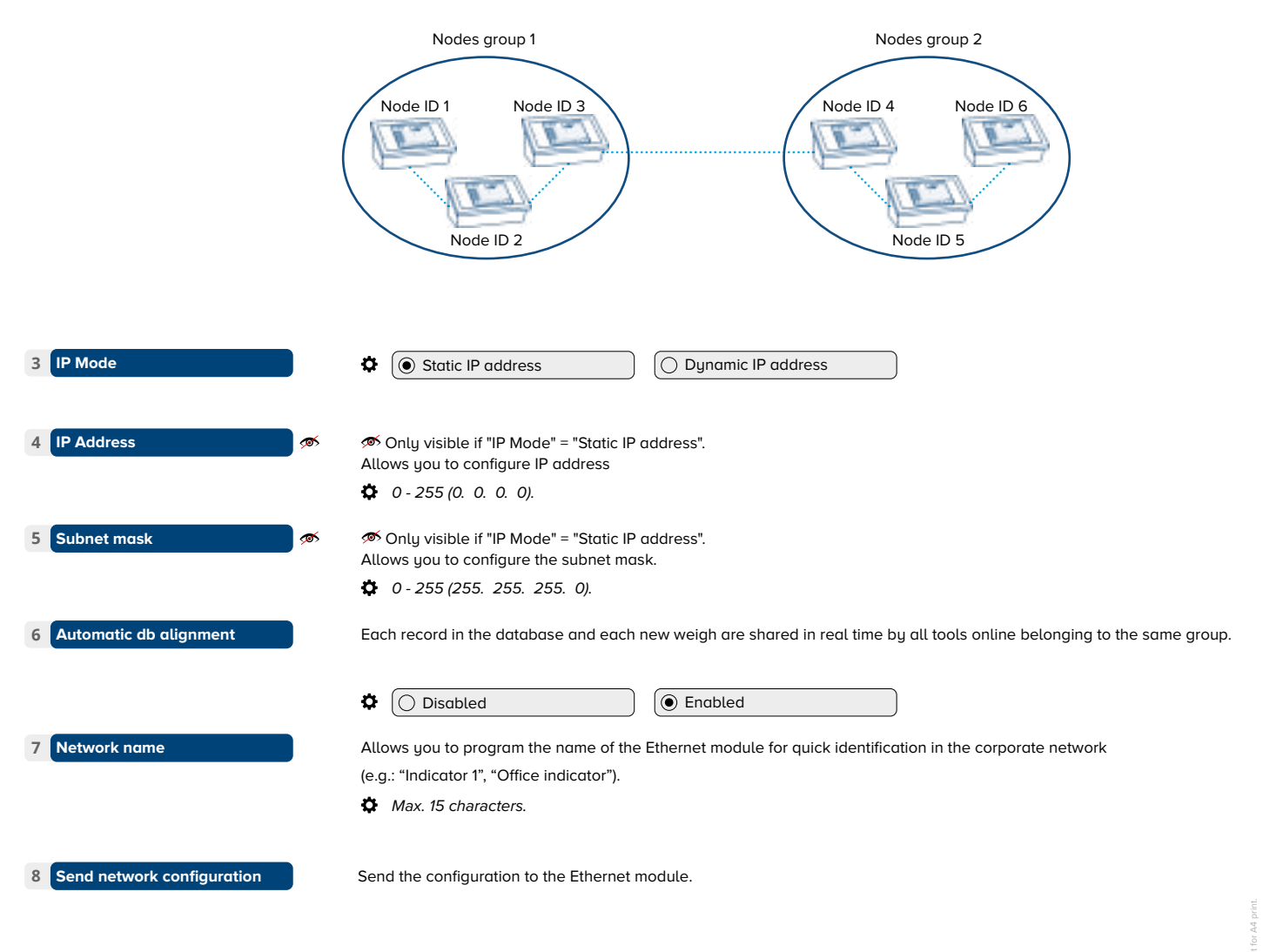

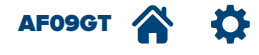

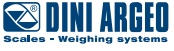

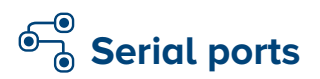

| (A Calibration                     |                                                       |
|------------------------------------|-------------------------------------------------------|
| <b>B</b> First Programming         |                                                       |
| CAF09 functions                    |                                                       |
| D Generic functions                |                                                       |
| <b>E</b> Shortcuts                 |                                                       |
| <b>F</b> Databases                 |                                                       |
| G Input texts                      |                                                       |
| H Serial ports                     | ₹                                                     |
| I Printout                         | 1 Serial ports function mode                          |
| 🛛 🕻 Ext. keyboard - Barcode reader | 2 Printer port configuration                          |
| K Digital outputs                  | <b>3</b> Pc port configuration                        |
| L Digital inputs                   | 4 Auxiliary port configuration                        |
| M Remote control                   | 6 Data transfer                                       |
| N Analog output                    | 7 Radio Frequency interface 1 Data transfer device    |
| O Backup & Restore                 | 7 Radio Frequency interface 2 Data transfer separator |
| P Diagnostic                       | <b>8</b> Ethernet interface                           |
|                                    | 9 Bluetooth interface                                 |

 $\mathbf{\mathscr{O}}$ 

Parameter visible only in certain conditions.

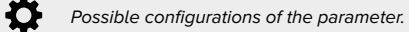

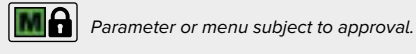

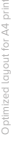

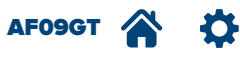

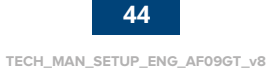

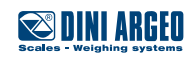

| не | Data transfer               | Data transfer configuration.                                                                                                    |
|----|-----------------------------|----------------------------------------------------------------------------------------------------|
|    | 1 Data transfer device      | Set the communication port(s) on which to transmit data.                                                                                                    |
|    |                             | 🔊 Visible only in models with 8" display.                                                                                                    |
|    | 2 Data transfer separator 🚿 | Visible only if at least one port has been selected in "Data Transfer Device".<br>Allows you to configure the separator character (ASCII code) between print blocks. |
|    |                             | O - 255 (59 ";")                                                                                                    |

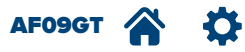

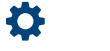

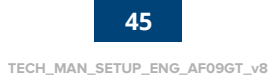

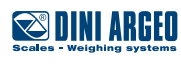

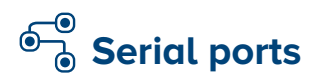

| A        | Calibration                    |   |                              |    |                      |         |
|----------|--------------------------------|---|------------------------------|----|----------------------|---------|
| B        | First Programming              |   |                              |    |                      |         |
| <b>C</b> | AF09 functions                 |   |                              |    |                      |         |
| D        | Generic functions              |   |                              |    |                      |         |
| E        | Shortcuts                      |   |                              |    |                      |         |
| F        | Databases                      |   |                              |    |                      |         |
| G        | Input texts                    |   |                              |    |                      |         |
| H        | Serial ports                   |   | ▼                            |    |                      |         |
| Ι        | Printout                       | 1 | Serial ports function mode   | )  |                      |         |
| J        | Ext. keyboard - Barcode reader | 2 | Printer port configuration   | )  |                      |         |
| K        | Digital outputs                | 3 | Pc port configuration        | )  |                      |         |
| L        | Digital inputs                 | 4 | Auxiliary port configuration | )  |                      |         |
| M        | Remote control                 | 5 | Network configuration        | )  |                      |         |
| N        | Analog output                  | 6 | Data transfer                | )  |                      |         |
| 0        | Backup & Restore               | 7 | Radio Frequency interface    |    |                      |         |
| P        | Diagnostic                     | 8 | Ethernet interface           | )— | ₹                    |         |
|          |                                | 9 | Bluetooth interface          | η  | 1 Interface type     |         |
|          |                                |   |                              |    | 2 Communication port |         |
|          |                                |   |                              |    | 3 IP mode            | <b></b> |
|          |                                |   |                              |    | 4 IP address         | <b></b> |
|          |                                |   |                              |    | 5 Subnet mask        | <b></b> |
|          |                                |   |                              |    | 6 Send configuration | <b></b> |
|          |                                |   |                              |    | <b>_</b>             |         |
|          |                                |   |                              |    | 1 Communication port |         |
|          |                                |   |                              |    | 2 Device name        | <b></b> |
|          |                                |   |                              |    | 3 Role               | <b></b> |
|          |                                |   |                              |    | 4 Paired device      | <b></b> |

Ø Parameter visible only in certain conditions.

₽. Possible configurations of the parameter. Parameter or menu subject to approval.

5 Send configuration

ø

• o (x) Indicates the default configuration.

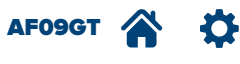

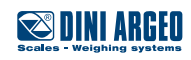

TECH\_MAN\_SETUP\_ENG\_AF09GT\_v8

46

| H 7 Radio Frequency interface | Configuration of radiofrequency m                                                                                                    | nodule.                                                                                                    |                                                                                               |
|-------------------------------|----------------------------------------------------------------------------------------------------|----------------------------------------------------------------------------------------------------|-----------------------------------------------------------------------------------------------|
| 1 Communication port          | Set the communication port which                                                                                                    | the radiofrequency module is connected                                                                                                    | l to.                                                                                         |
|                               | Disabled                                                                                                    | Pc port                                                                                                    | Printer port                                                                                  |
|                               | O Auxiliary port                                                                                                    |                                                                                                    |                                                                                               |
| 2 Channel                     | Allows you to configure the radio of the channel has been confirmed, the Refer to the manual of the radio metallows you to configure the Etherr | channel used by the radiofrequency mo<br>he tool automatically sends the new cor<br>odule for the choice of the radio channel<br>net module to communicate with the corr | dule to communicate. Once the selection of<br>figuration to the radio module.<br>(QSG_RF2G4). |
|                               |                                                                                                    |                                                                                                    |                                                                                               |
|                               | *                                                                                                    |                                                                                                    |                                                                                               |
| 1 Interface type              | External (ETHD)                                                                                                    | Internal TCP                                                                                                    | Internal UDP                                                                                  |
|                               |                                                                                                    | Only visible on 8 inch models                                                                                                    | . 🚿 Only visible on 8" models.                                                                |
| 2 Communication port          |                                                                                                    |                                                                                                    |                                                                                               |
|                               |                                                                                                    |                                                                                                    |                                                                                               |
|                               |                                                                                                    |                                                                                                    |                                                                                               |
| 3 IP mode 🚿                   | Static IP address                                                                                                    | Dynamic IP address                                                                                                    |                                                                                               |
| 4 IP address                  | Configuring the "Static IP" mode a                                                                                                    | llows you to configure the IP address.                                                                                                    |                                                                                               |
| 5 Subnet mask 🚿               | Configuring the "Static IP" mode a                                                                                                    | llows you to configure the subnet mask.                                                                                                    |                                                                                               |
| 6 Send configuration 5        | Allows you to send the configurati                                                                                                    | on to the Ethernet module.                                                                                                    |                                                                                               |
| H 9 Bluetooth interface       | Configuration of bluetooth module                                                                                                    | <u>.</u>                                                                                                    |                                                                                               |
| 1 Communication port          | Set the communication port which                                                                                                    | the bluetooth module is connected to.                                                                                                    |                                                                                               |
|                               | Disabled                                                                                                    | O PC port                                                                                                    | Printer port                                                                                  |
|                               | O Porta ausiliaria                                                                                                    |                                                                                                    |                                                                                               |
| 2 Device name 🚿               | Enables you to configure the name                                                                                                    | e that identifies the device (i.e. the indico                                                                                                    | tor).                                                                                         |
|                               | The default name is recommended                                                                                                    | d: BTDA_xxx, editable.                                                                                                    |                                                                                               |
|                               | Max. 20 characters.                                                                                                    |                                                                                                    |                                                                                               |
| 3 Role 🚿                      | Enables you to configure the oper                                                                                                    | ating mode.                                                                                                    |                                                                                               |
|                               | Slave                                                                                                    | By selecting "Slave", the indica connection, for example to a PC                                                                                                    | tor waits for a master device to request                                                      |
|                               | O Master                                                                                                    | By selecting "Master", the indic<br>for example a scanner, printer, o                                                                                                    | ator requests connection to a master device<br>or other Slave indicator, etc.                 |
| 4 Associated device           | ∞ Only visible if "Role = Master".                                                                                                    |                                                                                                    |                                                                                               |
|                               | The indicator activates a search for Select the device to associate.                                                                            | or available devices and displays them o                                                                                                    | n the screen.                                                                                 |
| 5 Send configuration          | Allows you to send the configurati                                                                                                    | on to the bluetooth module.                                                                                                    |                                                                                               |
|                               | <b>A</b>                                                                                                    |                                                                                                    |                                                                                               |
|                               | The parameters from H 8                                                                                                    | 3 to H 8 6 are only visible if "Corr                                                                                                    | munication port" ( H 8 2 )≠ "Disabled"                                                        |
|                               | The parameters from H 9 2                                                                                                    | to H 9 5 are only visible if "Comm                                                                                                    | unication port" ( H 9 1 ) ≠ "Disabled"                                                        |

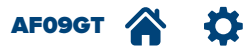

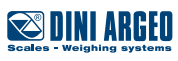

# ● ● ● ● Printout / Ext. keyboard - Barcode reader

| <b>A</b> Calibration                                                                                                    |                                                                                                    |
|----------------------------------------------------------------------------------------------------|----------------------------------------------------------------------------------------------------|
| <b>B</b> First Programming                                                                                                    |                                                                                                    |
| C AF09 functions                                                                                                    |                                                                                                    |
| D Generic functions                                                                                                    |                                                                                                    |
| <b>E</b> Shortcuts                                                                                                    |                                                                                                    |
| <b>F</b> Databases                                                                                                    |                                                                                                    |
| G Input texts                                                                                                    |                                                                                                    |
| H Serial ports                                                                                                    |                                                                                                    |
|                                                                                                    |                                                                                                    |
| I Printout                                                                                                    |                                                                                                    |
| I Printout<br>J Ext. keyboard - Barcode reader                                                                                                    | <b>_</b>                                                                                                    |
| Printout     J Ext. keyboard - Barcode reader     K Digital outputs                                                                                                    | 1 Keyboard port use                                                                                                    |
| I       Printout         J       Ext. keyboard - Barcode reader         K       Digital outputs         L       Digital inputs                                                                                               | 1 Keyboard port use<br>2 External pc keyboard type                                                                                                    |
| I       Printout         J       Ext. keyboard - Barcode reader         K       Digital outputs         L       Digital inputs         M       Remote control                                                                | 1       Keyboard port use         2       External pc keyboard type         3       Barcode reader serial port                                                                                                  |
| I       Printout         J       Ext. keyboard - Barcode reader         K       Digital outputs         L       Digital inputs         M       Remote control         N       Analog output                                  | <ul> <li>Keyboard port use</li> <li>External pc keyboard type</li> <li>Barcode reader serial port</li> <li>Input text automatic compilation </li> </ul>                                                         |
| I       Printout         J       Ext. keyboard - Barcode reader         K       Digital outputs         L       Digital inputs         M       Remote control         N       Analog output         O       Backup & Restore | 1       Keyboard port use         2       External pc keyboard type         3       Barcode reader serial port         4       Input text automatic compilation         5       Barcode reader length threshold |

KEY:

Ø

Parameter visible only in certain conditions.

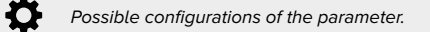

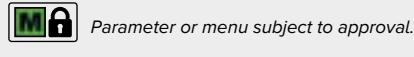

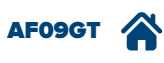

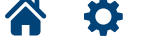

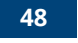

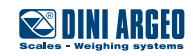

| I | 1 | Printout headings                  | Filling out the "Line", these appear in the print header.                                                                                                    |
|---|---|------------------------------------|----------------------------------------------------------------------------------------------------|
|   |   | 1 Line 0                           | Max. 24 characters.                                                                                                    |
|   |   | 2 Line 1                           | Max. 24 characters.                                                                                                    |
|   |   | 3 Line 2                           | Max. 24 characters.                                                                                                    |
|   |   |                                    |                                                                                                    |
|   |   |                                    |                                                                                                    |
|   |   |                                    |                                                                                                    |
|   |   |                                    | Ext. keyboard - Barcode reade                                                                                                    |
| J | 1 | Keyboard port use                  | Allows you to define whether the keyboard emulation inlet, on the display board, is connected to an external PC keyboard (PS2) or to a card reader.                                                               |
|   |   |                                    | Connected to a pc keyboard Connected to a barcode reader                                                                                                    |
|   | 2 | External pc keyboard type          | Italiano     Français     Deutsch                                                                                                    |
|   |   |                                    | Italiano / English = QWERTY<br>Français = AZERTY<br>Deutsch = QWERTZ                                                                                                    |
|   | 3 | Barcode reader serial port         | Allows you identify the port which the serial barcode / Badge / Tag / RFID reader is connected to.<br>If "Not connected" is selected, connect the external reader/keyboard to the connector on the display board. |
|   |   |                                    | Not connected     O Printer port     Auxiliary port                                                                                                    |
|   | 4 | Input text automatic compilation 🚿 | Monly visible if "Keyboard port use" = "Connected to a barcode reader" or<br>"Barcode reader serial port" ≠ "Not connected".<br>Enables or disables autofill of free text 0.                                      |
|   |   |                                    | Disabled                                                                                                    |
|   | 5 | Barcode reader length threshold 🚿  | Only visible if "Input text automatic compilation" = "Enabled". For use by the manufacturer.                                                                                                    |
|   | 6 | Barcode reader use                 | Allows you to set the operating mode of the barcode / Badge / Tag / RFID reader.                                                                                                    |
|   |   |                                    | <ul> <li>Search card</li> <li>Quick selection of records and execution of weigh. Use the description of the card, even partial, as a search criteria.</li> </ul>                                                  |
|   |   |                                    | • Search card for whole word only Quick selection of records and execution of weigh. Use the complete description of the card as a search criteria.                                                               |
|   |   |                                    | Search ID code Execution of second weigh by quickly recalling the ID of the first weigh. Use the weigh ID as a search criteria.                                                                                   |

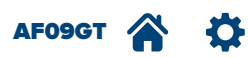

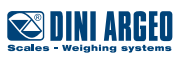

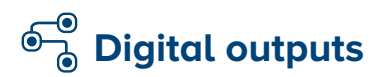

| <b>A</b> Calibration                    |                                                     |
|-----------------------------------------|-----------------------------------------------------|
| <b>B</b> First Programming              |                                                     |
| CAF09 functions                         |                                                     |
| D Generic functions                     |                                                     |
| <b>E</b> Shortcuts                      |                                                     |
| <b>F</b> Databases                      |                                                     |
| G Input texts                           |                                                     |
| H Serial ports                          |                                                     |
| I Printout                              |                                                     |
| <b>J</b> Ext. keyboard - Barcode reader |                                                     |
| K Digital outputs                       | <b>_</b>                                            |
| L Digital inputs                        | 1 Function mode                                     |
| M Remote control                        | 2 Output 1 (motherboard)                            |
| N Analog output                         | 3 Output 2 (motherboard)                            |
| O Backup & Restore                      | 4 Output 3 (motherboard) 2 Contact status           |
| P Diagnostic                            | 5 Output 4 (motherboard) 3 Condition for activation |
|                                         | 6 Output 5 (expansion board) 🚿 4 (Hysteresys        |
|                                         |                                                     |
|                                         | <b>17</b> [Output 16 (expansion board)              |

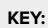

 $\mathbf{\mathscr{O}}$ 

Parameter visible only in certain conditions.

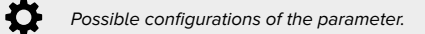

Ð

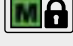

Parameter or menu subject to approval.

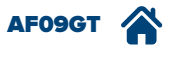

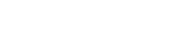

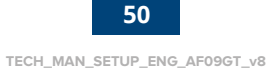

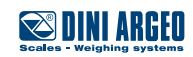

The tool is set up for 4 digital outputs on the motherboard, which can be expanded to 16 with the optional expansion board.

| K 1 Function mode                               | Allows you to activate only one rel         | ay at a time ("Exclusive" mode); useful for managing multi-colour traffic lights.                                                       |
|-------------------------------------------------|---------------------------------------------|----------------------------------------------------------------------------------------------------|
|                                                 | Normal                                      | C Exclusive                                                                                                    |
|                                                 |                                             |                                                                                                    |
| The configuration menu of a digital output is c | lisplayed below (in following example "Outp | ut 1").                                                                                                    |
| 2 Output 1                                      |                                             |                                                                                                    |
| 1 Function                                      | Disabled                                    | -                                                                                                    |
|                                                 | Gross weight                                | Switching of the relay on the set point (gross weight).                                                                                 |
|                                                 | O Net weight                                | Switching of the relay on the set point (net weight).                                                                                   |
|                                                 | Gross weight = 0                            | The relay switches when the gross weight is equal to 0.                                                                                 |
|                                                 | O Net weight = 0                            | The relay switches when the net weight is equal to 0.                                                                                   |
|                                                 | O Instability                               | Switching of the relay at instability of the weight.                                                                                    |
|                                                 | O Totalisation done                         | Activated upon execution of the single weigh and of the double weigh.                                                                   |
|                                                 |                                             |                                                                                                    |
|                                                 | Setpoint on the partial total               | Function can be used when the first weigh is greater than the second.                                                                   |
|                                                 |                                             | Function can be used when the first weigh is greater than the second.                                                                   |
|                                                 | Setpoint on the grand tota                  | Function can be used when the first weigh is greater than the second.                                                                   |
|                                                 | Negative net weign                          | Set point that can be set on the net negative weight.                                                                                   |
|                                                 |                                             | Activation of the relay after first, second or single weigh acquired.                                                                   |
|                                                 |                                             | Activation of relay at each weigh carried out.                                                                                          |
|                                                 | O Traffic light                             | Function which regulates passage of the vehicle on the weighing system (can be activated by means of 2 outputs).                        |
|                                                 | () Axle acquisition                         | The set point is active when the weight of the axle exceed the "Minimum axle weight" C 2 1<br>and remains active until its acauisition. |
|                                                 | Axle acquisition error                      | If the indicator triggers an ""Axle acquisition error", the relay is activated intermittently                                           |
|                                                 |                                             | until the end of the acquisition cycle.                                                                                                 |
|                                                 | Axles total setpoint                        | It is enabled upon reaching the total axle weight in a single cycle (setting                                                            |
|                                                 | Generic axle out of tolerand                | Activation of relay when an axle is out of tolerance. The relay returns to the initial                                                  |
|                                                 |                                             | status at passage to 0 (setting the set point).                                                                                         |
|                                                 | Axle 1 out of tolerance                     | Activation of relay when the axle is out of tolerance. The relay returns to the                                                         |
|                                                 |                                             | initial status at passage to 0 (setting the set point).                                                                                 |
|                                                 | Axle 10 out of tolerance                    |                                                                                                    |
|                                                 | () Traffic I. yellow cycle                  | Activation of relay when weigh carried out. Tells the user to unload the                                                                |
|                                                 | In axles weighing cycle                     | Activation of relay on opening a weighing cycle. It remains active until its end.                                                       |
|                                                 |                                             |                                                                                                    |
| 2 Contact status                                | Normally open/normally closed               |                                                                                                    |
|                                                 |                                             | Normallu closed (NC)                                                                                                    |
|                                                 |                                             |                                                                                                    |

3 Condition for activation

The output can be activated immediately when the set threshold is reached ("Direct" mode) or waits for stability.

Direct

O At the weight stability

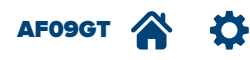

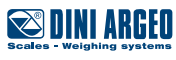

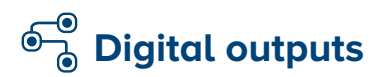

| <b>A</b> Calibration               |                                                     |
|------------------------------------|-----------------------------------------------------|
| <b>B</b> First Programming         |                                                     |
| CAF09 functions                    |                                                     |
| D Generic functions                |                                                     |
| <b>E</b> Shortcuts                 |                                                     |
| <b>F</b> Databases                 |                                                     |
| G Input texts                      |                                                     |
| H Serial ports                     |                                                     |
| I         Printout                 |                                                     |
| 📕 🛛 Ext. keyboard - Barcode reader |                                                     |
| K Digital outputs                  |                                                     |
| L Digital inputs                   | 1 (Function mode                                    |
| M Remote control                   | 2 Output 1 (motherboard)                            |
| N Analog output                    | 3 Output 2 (motherboard)                            |
| O Backup & Restore                 | 4 Output 3 (motherboard) 2 Contact status           |
| P Diagnostic                       | 5 Output 4 (motherboard) 3 Condition for activation |
|                                    | 6 Output 5 (expansion board) 🚿 4 Hysteresys         |
|                                    |                                                     |
|                                    | 17 Output 16 (expansion board)                      |

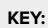

Ø Parameter visible only in certain conditions.

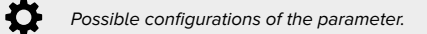

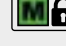

Parameter or menu subject to approval.

• o (x) Indicates the default configuration.

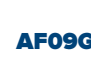

AF09GT Ð

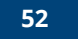

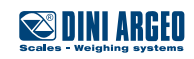

TECH\_MAN\_SETUP\_ENG\_AF09GT\_v8

### 4 Hysteresys

Enables double threshold operation (activation weight threshold  $\neq$  from output deactivation weight threshold)

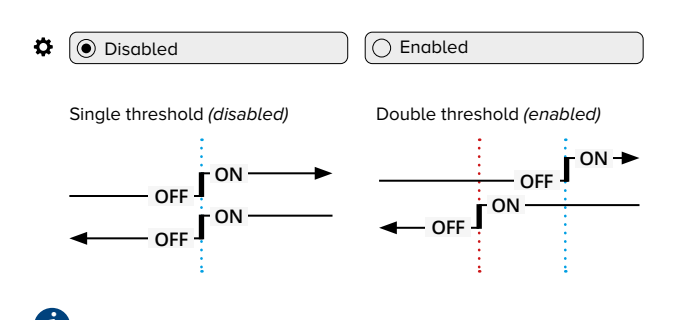

**Single threshold:** the relay switches when the set threshold is exceeded. It goes back to the initial condition when the weight value has dropped below the threshold.

**Double threshold:** the relay switches when the set threshold is exceeded. It goes back to the initial condition when the weight value has dropped below the hysteresis threshold.

The following is the default configuration of the following outputs:

| Output 2 Output 16       |                      |                                                                    |
|--------------------------|----------------------|--------------------------------------------------------------------|
| Function                 | Disabled             | 0                                                                  |
| Contact status           | Normally opened (NO) | The parameter of output 2 and output 3 is set to "Function" = "Net |
| Condition for activation | Direct               | weight".                                                           |
| Hysteresys               | Disabled             |                                                                    |
|                          |                      |                                                                    |

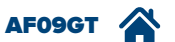

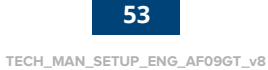

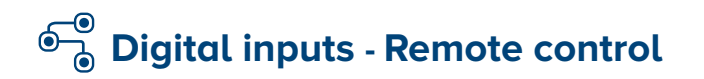

| <b>A</b> Calibration                                                                                                    |                                                                                                    |                              |
|----------------------------------------------------------------------------------------------------|----------------------------------------------------------------------------------------------------|------------------------------|
| <b>B</b> First Programming                                                                                                    |                                                                                                    |                              |
| C AF09 functions                                                                                                    |                                                                                                    |                              |
| D Generic functions                                                                                                    |                                                                                                    |                              |
| <b>E</b> Shortcuts                                                                                                    |                                                                                                    |                              |
| <b>F</b> Databases                                                                                                    |                                                                                                    |                              |
| G Input texts                                                                                                    |                                                                                                    |                              |
| H Serial ports                                                                                                    |                                                                                                    |                              |
| I Printout                                                                                                    |                                                                                                    |                              |
| J Ext. keyboard - Barcode reader                                                                                                    |                                                                                                    |                              |
|                                                                                                    |                                                                                                    |                              |
| K Digital outputs                                                                                                    |                                                                                                    |                              |
| K       Digital outputs         L       Digital inputs                                                                                                    | ¥                                                                                                    |                              |
| K       Digital outputs         L       Digital inputs         M       Remote control                                                                                           | 1 Input 1 (motherboard)                                                                                               |                              |
| K       Digital outputs         L       Digital inputs         M       Remote control         N       Analog output                                                             | 1 Input 1 (motherboard)<br>2 Input 2 (motherboard)                                                                    |                              |
| K       Digital outputs         L       Digital inputs         M       Remote control         N       Analog output         O       Backup & Restore                            | 1 Input 1 (motherboard)<br>2 Input 2 (motherboard)<br>                                                                |                              |
| K       Digital outputs         L       Digital inputs         M       Remote control         N       Analog output         O       Backup & Restore         P       Diagnostic | 1 Input 1 (motherboard)<br>2 Input 2 (motherboard)<br><br>8 Input 8 (expansion board)                                 | •                            |
| K       Digital outputs         L       Digital inputs         M       Remote control         N       Analog output         O       Backup & Restore         P       Diagnostic | 1 Input 1 (motherboard)<br>2 Input 2 (motherboard)<br><br>8 Input 8 (expansion board)                                 | <b>)</b> ø                   |
| K       Digital outputs         L       Digital inputs         M       Remote control         N       Analog output         O       Backup & Restore         P       Diagnostic | 1 Input 1 (motherboard)<br>2 Input 2 (motherboard)<br><br>8 Input 8 (expansion board)<br>1 Type                       |                              |
| K       Digital outputs         L       Digital inputs         M       Remote control         N       Analog output         O       Backup & Restore         P       Diagnostic | 1 Input 1 (motherboard)<br>2 Input 2 (motherboard)<br><br>8 Input 8 (expansion board)<br>1 Type<br>2 Key 1            | )<br>(*                      |
| K       Digital outputs         L       Digital inputs         M       Remote control         N       Analog output         O       Backup & Restore         P       Diagnostic | 1 Input 1 (motherboard)<br>2 Input 2 (motherboard)<br><br>8 Input 8 (expansion board)<br>1 Type<br>2 Key 1<br>3 Key 2 | <b>)</b> (%<br>) (%<br>) (%) |

5 Key 4

7 Key 6

KEY:

🧒 Pa

Parameter visible only in certain conditions.

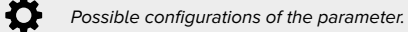

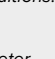

Parameter or menu subject to approval.

• o (x) Indicates the default configuration.

**6** 

ø

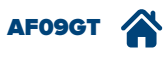

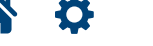

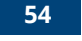

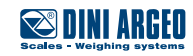

The tool is set up for 2 digital inputs on the motherboard, which can be expanded to 8 with the optional expansion board.

| L | 1 Input 1 (motherboard)       | Allo | ws you to associate the desired func | tion to input 1.                                                                                             |
|---|-------------------------------|------|--------------------------------------|----------------------------------------------------------------------------------------------------|
|   | ~                             | ¢    | Disabled                             | _                                                                                                    |
|   | 8 Input 8 (expansion board) 🚿 | -    | () Key                               | Simulates short pressing of a key (for indicators with a keyboard).                                          |
|   |                               |      | User setup                           | ON with user set-up.                                                                                         |
|   |                               |      | User setup function by index         | Enables the request of the desired function on the display.                                                  |
|   |                               |      | Single function                      | Allows you to associate a specific function of the user menu to the input.                                   |
|   |                               |      | Sequence 1                           | Allows you to associate one of the 10 sequences available.                                                   |
|   |                               |      | Sequence 2                           |                                                                                                    |
|   |                               |      |                                      |                                                                                                    |
|   |                               |      |                                      |                                                                                                    |
|   |                               |      | U Lock/Unlock keyboard               | If active, it locks the keyboard; if disabled, it unlocks it.                                                |
|   |                               |      | Indicator turning off                | If active, it switches off the indicator; restarting is only possible from the keyboard.                     |
|   |                               |      | Show "" on the display               | If active, it inhibits the weight.                                                                           |
|   |                               |      | O Disable all the digital outputs    | If active, it disables all relay outputs.                                                                    |
|   |                               |      | Simulation of key long pression      | If active, pressing any key on the keyboard will be considered as "long", thus enabling the second function. |
|   |                               |      | O Connection to a level controller   | If active, it inhibits the weight. Useful to manage the electronic spirit level.                             |
|   |                               |      | OUT1 and OUT2 for dosage             | If active, it enables consent for simple dosing.                                                             |
|   |                               |      | Weighing cycle enable                | If enabled, it allows vehicle weighing. It can be enabled by means of a pulse.                               |
|   |                               |      | O First weigh consensus              | If disabled, it prevents input weighing.                                                                     |
|   |                               |      | Second weigh consensus               | If disabled, it prevents output weighing.                                                                    |
|   |                               |      |                                      |                                                                                                    |
|   |                               |      |                                      | Remote control                                                                                               |
| М | 1 Туре                        | Allo | ws you to configure the type and op  | eration of the remote control.                                                                               |
|   |                               | \$   | Disabled                             |                                                                                                    |
|   |                               |      | 🔿 Radio 6 keys                       | The use this function, the remote control must be associated to the indicator (max 3 remote controls).       |
|   |                               |      | Radio 6 keys in broadcast mode       | Supports up to 6 remote controls for each indicator without needing to associate them.                       |
|   |                               | -    | O Radio in tag emulation             |                                                                                                    |
|   |                               | Ĩ    |                                      |                                                                                                    |

By selecting the types of remote control "Radio 6 keys" and "Radio 6 keys in broadcast mode", the desired function must be associated to each key (6) choosing between: Disabled, Key simulation, User set-up, User set-up function from index, Single function, Sequence 1... 10, Lock/Unlock keyboard, Indicator switch-off, View "------" on display, Disable all outputs, Long press simulation, Connected to level controller.

🚿 Only visible if "Tipo" = "Radio 6 keys" or "Radio 6 keys in broadcast mode".

By selecting the types of remote control "Radio 6 keys" and "Radio 6 keys in broadcast mode", the desired function must be associated to each of the 6 keys.

| 2 | Key 1 | <b>A</b> | <b>¢</b> | 💿 Tare               |
|---|-------|----------|----------|----------------------|
| 3 | Key 2 | <u></u>  | \$       | Zeroing              |
| 4 | Кеу З | <u></u>  | \$       | First weigh          |
| 5 | Key 4 | <u></u>  | ٥        | Second weigh         |
| 6 | Key 5 | <u></u>  | \$       | ON-OFF / CLEAR       |
| 7 | Key 6 | ø        | <b>¢</b> | Close weighing cycle |
|   |       |          |          |                      |

55

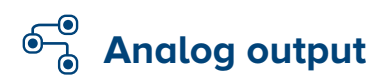

| <b>A</b> Calibration             |                    |                                   |
|----------------------------------|--------------------|-----------------------------------|
| <b>B</b> First Programming       |                    |                                   |
| CAF09 functions                  |                    |                                   |
| D Generic functions              |                    |                                   |
| <b>E</b> Shortcuts               |                    |                                   |
| <b>F</b> Databases               |                    |                                   |
| G Input texts                    |                    |                                   |
| H Serial ports                   |                    |                                   |
| I Printout                       |                    |                                   |
| J Ext. keyboard - Barcode reader |                    |                                   |
| <b>K</b> Digital outputs         |                    |                                   |
| L Digital inputs                 |                    |                                   |
| M Remote control                 |                    |                                   |
| N Analog output                  | ¥                  |                                   |
| O Backup & Restore               | 1 General settings |                                   |
| P Diagnostic                     | 2 Scale 1          | <u> </u>                          |
|                                  |                    | 1 Value related to full capacity  |
|                                  |                    | 2 Value related to unloaded scale |

3 Value related to underload

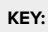

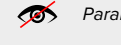

Parameter visible only in certain conditions.

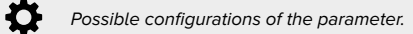

Ð

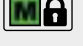

Parameter or menu subject to approval.

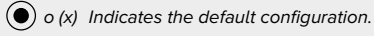

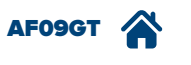

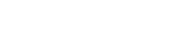

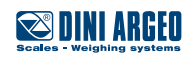

TECH\_MAN\_SETUP\_ENG\_AF09GT\_v8

56

The tool, equipped with optional expansion board, is set up for installation of an analogue output proportional to the weight of the displayed scale (0 ... 5V, 0 ... 10V, 0 ... 20mA, 4 ... 20mA).

| N | 1 | General settings                  |    |                                  |                                |                  |
|---|---|-----------------------------------|----|----------------------------------|--------------------------------|------------------|
|   |   | 1 Communication port              | ۵  | Disabled                         | Printer port                   | O Auxiliary port |
|   |   | 2 Expansion board slot            | ¢  | Slot 1                           | ○ Slot 2                       |                  |
|   |   | 3 Function                        | ¢  | Proportional to the gross weight | Proportional to the net weight |                  |
|   | 2 | Scale 1                           |    |                                  |                                |                  |
|   |   | 1 Value related to full capacity  | \$ | 0 - 65535 (63250)                |                                |                  |
|   |   | 2 Value related to unloaded scale | ¢  | 0 - 65535 <i>(</i> 1300)         |                                |                  |
|   |   | 3 Value related to underload      | ¢  | 0 - 65535 <i>(</i> 1300)         |                                |                  |
|   |   |                                   |    |                                  |                                |                  |

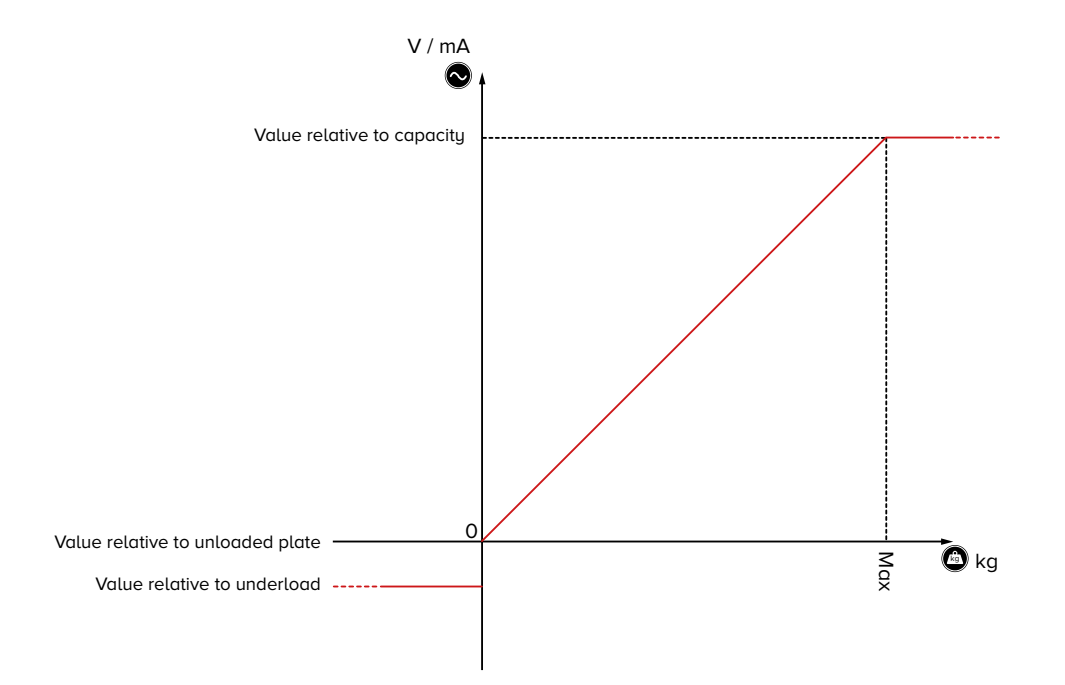

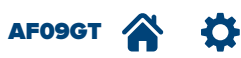

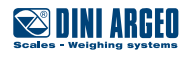

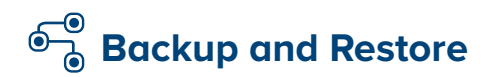

| A Calibration                    |                                      |
|----------------------------------|--------------------------------------|
| <b>B</b> First Programming       |                                      |
| C AF09 functions                 |                                      |
| D Generic functions              |                                      |
| <b>E</b> Shortcuts               |                                      |
| <b>F</b> Databases               |                                      |
| G Input texts                    |                                      |
| H Serial ports                   |                                      |
| I Printout                       |                                      |
| J Ext. keyboard - Barcode reader |                                      |
| K Digital outputs                |                                      |
| L Digital inputs                 |                                      |
| M Remote control                 |                                      |
| N Analog output                  |                                      |
| O Backup & Restore               |                                      |
| P Diagnostic                     | <b>1</b> Backup of the configuration |
|                                  | 2 Clearing of ACW counters           |
|                                  | 3 Restore keys                       |
|                                  | 4 Databases initialization           |
|                                  | 5 Restore printouts                  |
|                                  | 6 Alibi memory initialization        |
|                                  | 7 Cancellation of the buffered RAM   |

Ø

Parameter visible only in certain conditions.

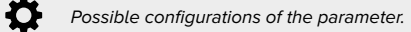

Ð

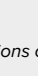

Parameter or menu subject to approval.

• o (x) Indicates the default configuration.

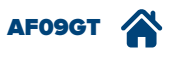

58

8 Restore functioning settings

9 Restore all settings

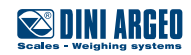

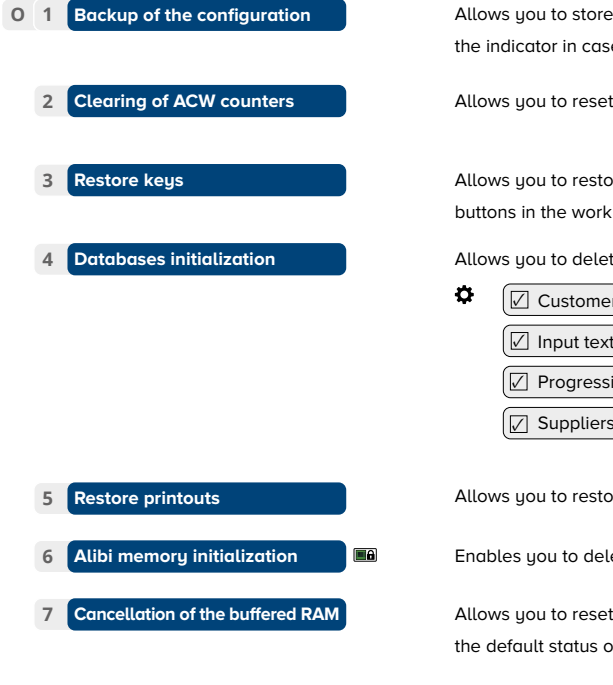

8 Restore functioning settings

Restore all settings

9

Allows you to store the current configuration and to protect it with a password, in order to quickly restore operation of the indicator in case of malfunctioning due to incorrect tampering with the set-up.

Allows you to reset the counters managing the automatic recalibration warning (  $\,$  D  $\,$  4 ).

Allows you to restore the default features of the keyboard (if present), of the function sequences and of the touch buttons in the work screens.

Allows you to delete the contents of the selected archives, restoring them back to their default settings.

| Customer dtb     | ✓ Material dtb |
|------------------|----------------|
| Input texts      | Vehicle dtb    |
| Progressives dtb | Card dtb       |
| Suppliers dtb    | ✓ Weighs dtb   |

Allows you to restore the default condition of all printing formats and the work screens of the display.

Enables you to delete the content of the alibi memory.

Allows you to reset all the buffered RAM memory (except the serial number and digital cells), resetting the default status of the database (and relative parameters), of totals, progressives, keys and printouts.

Allows you to restore the features of the indicator to the default condition.

Allows you to cancel all the settings (calibration, key configuration, databases, prints, alibi memory, buffered RAM, features) by restoring the default condition.

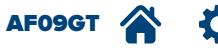

59

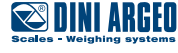

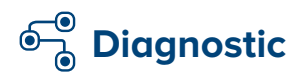

**A** Calibration **B** First Programming C AF09 functions D Generic functions **E** Shortcuts **F** Databases G Input texts **H** Serial ports **I** Printout (**J** (Ext. keyboard - Barcode reader **K** Digital outputs L Digital inputs M Remote control **N** Analog output **O** Backup & Restore P Diagnostic

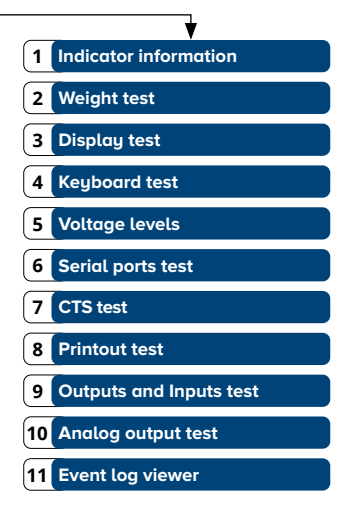

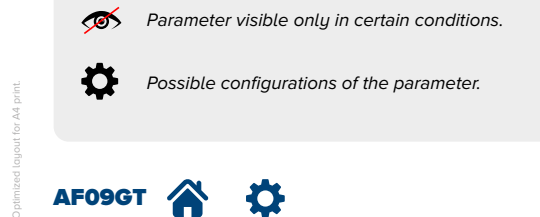

KEY:

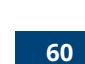

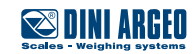

TECH\_MAN\_SETUP\_ENG\_AF09GT\_v8

Parameter or menu subject to approval.

### P 1 Indicator information

Summarised screen of the main metrological information.

| EGT-AFxx-DE                                                       |                      |                                                                                                    |
|-------------------------------------------------------------------|----------------------|----------------------------------------------------------------------------------------------------|
| Instrument Typ<br>Messtechn. Software-Version<br>Software-Version | 01<br>01<br>01.00.00 | <ul> <li>Prefix: identifies the tool model</li> <li>Version: identifies the legal software</li> </ul> |
| Hardware-Version<br>Loader-Version                                | 08<br>2.08           |                                                                                                    |
| Serien-Nummer                                                     | 12345678             |                                                                                                    |
| Display-Version<br>Netzwerk Version<br>UNGEEICHT NUTZUNG          | 01.00.00             |                                                                                                    |
| Esc                                                               |                      |                                                                                                    |

2 Weight test
3 Display test
4 Keyboard test
5 Voltage levels
6 Serial ports test
7 CTS test
8 Printout test
9 Outputs and Inputs test
10 Analog output test

11 Event log viewer

Displays the current weight of the scale, even in error conditions (underload, overload, etc.).

Display of basic colours in sequence (White / Black and RGB)

Allows you to verify correct operation of the touch screen and of the built-in keyboard (if present).

Displays the voltage value at the input of the power supply and battery (if present).

For use by the manufacturer.

Test of the status of the control signal from the printer.

Allows you to send the printer the selected printing format (from "1" to "30" or else "0" to send all formats).

Allows you to verify the status of the digital inputs and testing of the relay outputs/built-in traffic light. By clicking the desired output you activate/deactivate the connected device. Click "R", "Y" or "G" to test the built-in traffic light (if present).

Allows you to test the analogue output: enter a digital value for real time updating of the analogue output.

Views the list of the last ten events of the selected category:

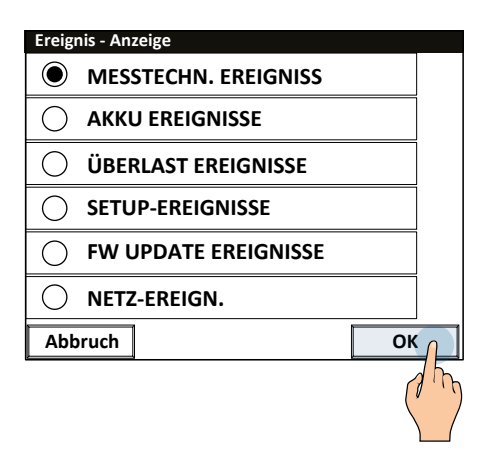

АГОЭСТ 🕋 🤾

TECH\_MAN\_SETUP\_ENG\_AF09GT\_v8

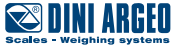

## List of functions

| Scale functions |                           | Preamble      | Description                                                                               |
|-----------------|---------------------------|---------------|-------------------------------------------------------------------------------------------|
| 101             | Zeroing                   | -             | Manual reset of weight within +/- 2% of F.S.                                              |
| 103             | Tare                      | -             | Acquisition of tare weight by pressing the dedicated key.                                 |
| 104             | Preset tare               | from 0 to Max | Manual tare value entry function.                                                         |
| 105             | Lock/Unlock tare          | -             | Exchanges the "Lock tare" feature with "Unlock tare".                                     |
| 106             | Weight switching          | -             | If there is a tare, it exchanges the display between "Net weight" and "Gross weight".     |
| 107             | Weight in high resolution | -             | Useful for metrological tests, allows you to view the weight with a sensitivity ten times |
|                 |                           |               | higher.                                                                                   |

| Print | out                        | Preamble                                                                  | Description                                                               |                                      |                        |
|-------|----------------------------|---------------------------------------------------------------------------|---------------------------------------------------------------------------|--------------------------------------|------------------------|
| 201   | Printer turning on         | -                                                                         | If the tool is equipped with an ir                                        | ntegrated printer, this function a   | llows you to switch it |
|       |                            |                                                                           | on manually for configuration or to change the roll.                      |                                      |                        |
| 202   | Simple printout            | -                                                                         | Allows you to print the weight on the                                     | ne scale without increasing the toto | als.                   |
| 203   | Last printout copy         | -                                                                         | Allows you to issue an exact co                                           | py of the last print carried out, f  | reezing the weights    |
|       |                            |                                                                           | and all the weigh data (databas                                           | ses, texts, etc.).                   |                        |
| 204   | Change the printout format | -1                                                                        | Accesses the association table of the printing formats.                   |                                      |                        |
|       |                            |                                                                           | Print function                                                            | Index (xx)                           |                        |
|       |                            |                                                                           | Simple print                                                              | 001                                  |                        |
|       |                            |                                                                           | Partial total                                                             | 002                                  |                        |
|       |                            |                                                                           | General total                                                             | 003                                  |                        |
|       |                            |                                                                           | Grand total                                                               | 004                                  |                        |
|       |                            |                                                                           | Single weighing                                                           | 005                                  |                        |
|       |                            |                                                                           | First weigh                                                               | 006                                  |                        |
|       |                            |                                                                           | Second weigh                                                              | 007                                  |                        |
|       |                            |                                                                           | Customer total                                                            | 008                                  |                        |
|       |                            |                                                                           | Material total                                                            | 009                                  |                        |
|       |                            |                                                                           | Vehicle total                                                             | 010                                  |                        |
|       |                            |                                                                           | Print at start-up                                                         | 011                                  |                        |
|       |                            |                                                                           | First axle                                                                | 012                                  |                        |
|       |                            |                                                                           | Subsequent axles                                                          | 013                                  |                        |
|       |                            |                                                                           | End weighing cycle                                                        | 014                                  |                        |
|       |                            |                                                                           | Calculator result                                                         | 015                                  |                        |
|       |                            |                                                                           | Cycle error                                                               | 016                                  |                        |
|       |                            |                                                                           | Supplier total                                                            | 017                                  |                        |
|       |                            |                                                                           | Reprint format                                                            | 018                                  |                        |
|       |                            |                                                                           |                                                                           |                                      |                        |
|       |                            | Single preamble<br>from 1 to 18                                           | Allows you to assign the desired printing format to the funct preamble.   |                                      | indicated in the       |
|       |                            | Double preamble<br>in format xxyy<br>xx: from 1 to 18<br>yy: from 1 to 30 | Allows you to assign the desire                                           | d printing format (yy) to the prin   | ting function (xx).    |
| 205   | Printout format sending    | -1                                                                        | Accesses the printing formats to                                          | ıble.                                |                        |
|       |                            | from 1 to 30                                                              | Allows you to send the printer the specified printing format.             |                                      |                        |
| 206   | Ticket copies number       | from 1 to 10                                                              | Allows you to set the number of copies issued for each print carried out. |                                      |                        |
| 207   | Printer error management   | -                                                                         | For use by the manufacturer.                                              |                                      |                        |

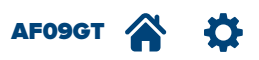

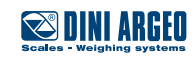

| Gene | eric functions                  | Preamble                     | Description                                                                          |
|------|---------------------------------|------------------------------|--------------------------------------------------------------------------------------|
| 301  | Screen switching                | from 1 to 3                  | Allows you to exchange the operating screen among the three available.               |
| 302  | Lock keyboard                   | -                            | Allows you to lock the indicator keyboard to prevent unintentionally pressing the    |
|      |                                 |                              | keys. The keyboard is unlocked by means of the guided key combination.               |
| 303  | Date and time setting           | -                            | Allows you to adjust date and time.                                                  |
| 304  | Calculator                      | -                            | Recalls the calculator function.                                                     |
| 305  | Outputs setpoint setting        | -1                           | Accesses the set points summary table.                                               |
|      |                                 | from 1 to 16                 | Recalls the menu where the relays activation/deactivation value is set.              |
| 306  | Alibi memory reading            | -                            | Allows you to check each weigh saved in the alibi memory.                            |
| 307  | Enable/disable zoom             | -                            | Activates/deactivates the display of the weight with large digits.                   |
| 308  | Change language                 | from 0 to 4 or 255 (custom)  | Allows you to change the program language in real time. Useful for self service      |
|      |                                 |                              | systems.                                                                             |
| 309  | Brightness adjustment           | from 1 to 5                  | Allows you to adjust brightness of the display's back lighting.                      |
| 310  | Cross light (3 colors) function | -                            | Activates/deactivates the colour change function of the display depending on the set |
|      |                                 |                              | tolerances. This function also acts on the built-in LED traffic light (if present).  |
| 311  | Wait syncronism (for Sequence)  | For use by the manufacturer. | For use by the manufacturer.                                                         |

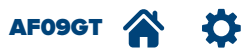

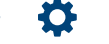

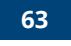

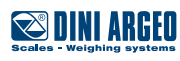

| Diag | nostic                          | Preamble | Description                                                                               |  |  |
|------|---------------------------------|----------|-------------------------------------------------------------------------------------------|--|--|
| 401  | Indicator information           | -        | Displays all the metrological/legal information of the indicator and of the installed     |  |  |
|      |                                 |          | program.                                                                                  |  |  |
| 402  | Weight test                     | -        | Displays the current weight of the scale, even in error conditions (underload,            |  |  |
|      |                                 |          | overload, etc.).                                                                          |  |  |
| 403  | Display test                    | -        | Display of basic colours in sequence (White / Black and RGB)                              |  |  |
| 404  | Keyboard test                   | -        | Allows you to verify correct operation of the touch screen and of the built-in keyboard   |  |  |
|      |                                 |          | (if present).                                                                             |  |  |
| 405  | Voltage levels                  | -        | Displays the voltage value at the input of the power supply and battery (if present).     |  |  |
| 406  | Serial ports test               | -        | For use by the manufacturer.                                                              |  |  |
| 407  | CTS test                        | -        | Test of the status of the control signal from the printer.                                |  |  |
| 408  | Printout test                   | -        | Allows you to send the printer the selected printing format (from "1" to "30" or else "0" |  |  |
|      |                                 |          | to send all formats).                                                                     |  |  |
| 409  | Outputs and inputs test         | -        | Allows you to verify the status of the digital inputs and testing of the relay outputs/   |  |  |
|      |                                 |          | built-in traffic light.                                                                   |  |  |
|      |                                 |          | By cucking the desired output you activate/deactivate the connected device.               |  |  |
| 410  | Anglog output test              |          | Allows you to test the anglegue output: onter a digital value for real time updating of   |  |  |
| 410  | Andlog oulput lest              |          | the analogue output.                                                                      |  |  |
| 413  | Events log viewer               | -        | Views the list of the last ten events of the selected category.                           |  |  |
| 450  | Metric information              | -        | Displays all the metrological information of the connected scales (Max, Min, and).        |  |  |
| 451  | Serial Com test (runtime)       | -        | When you have chosen the communication port to be verified, the tool displays             |  |  |
|      |                                 |          | the characters received and transmitted in real time, in ASCII or binary format.          |  |  |
|      |                                 |          |                                                                                           |  |  |
|      |                                 |          | BRUTTO                                                                                    |  |  |
|      |                                 |          | l l ke                                                                                    |  |  |
|      |                                 |          | RX: Data received                                                                         |  |  |
|      |                                 |          |                                                                                           |  |  |
|      |                                 |          | TX:                                                                                       |  |  |
|      |                                 |          |                                                                                           |  |  |
|      |                                 |          | ESC BINARY PAUSE CLEAR                                                                    |  |  |
|      |                                 |          | +0+ ( +T+                                                                                 |  |  |
|      |                                 |          | ERSTW. ZWEITW. ENDE >>                                                                    |  |  |
|      |                                 |          |                                                                                           |  |  |
|      |                                 |          | Exits the Stops                                                                           |  |  |
|      |                                 |          | function transponder                                                                      |  |  |
|      |                                 |          | Switches the Deletes the data                                                             |  |  |
|      |                                 |          | ASCII / Binary display transmitted/received                                               |  |  |
| 452  | Peripheral untis test (runtime) | -        | Displays the current status of all the inputs, relay outputs, analogue output             |  |  |
|      |                                 |          | and serial ports.                                                                         |  |  |
| 453  | Main screen guide               | -        | Summarised guide of all the features and main icons on the work screen.                   |  |  |

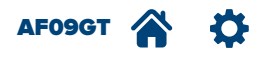

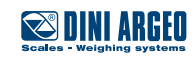

| Input texts |                         | Preamble          | Description                                                                                             |
|-------------|-------------------------|-------------------|----------------------------------------------------------------------------------------------------|
| 502         | Input texts resetting   | 99                | Allows you to delete the content of all the input texts.                                                |
|             |                         | from 0 to 49      | Allows you to delete the content of the specified input text.                                           |
| 518         | Text visualization time | 0                 | Permanent display of the input text, specified in function " <b>519</b> ", in the messages area (status |
|             |                         |                   | bar) of the work screen.                                                                                |
|             |                         | from 1 to 100 sec | Time the input text is displayed in the status bar.                                                     |
|             |                         | 101               | Display of the input text until the weight is $> 0$ kg.                                                 |
|             |                         | 102               | Display of the input text until the weight is stable.                                                   |
|             |                         | 103               | Display of the input text until output 1 is OFF.                                                        |
|             |                         | 104               | Display of the input text until output 2 is OFF.                                                        |
|             |                         | 105               | Display of the input text until output 3 is OFF.                                                        |
| 519         | Show text on status bar | from 0 to 14      | Views the input text specified in the preamble in the message area (status bar) for the                 |
|             |                         |                   | time set in function"518"                                                                               |

| Databases |                       | Preamble      | Description                                                 |
|-----------|-----------------------|---------------|-------------------------------------------------------------|
| 601       | Customers database    | -             | Access compilation of customer database.                    |
| 602       | Customer selection    | -1            | Access the complete customer database.                      |
|           |                       | from 1 to 499 | Access the customer database to select the desired record.  |
|           |                       | 9999          | Unselect the active record.                                 |
| 603       | Material database     | -             | Access compilation of materials database.                   |
| 604       | Material selection    | -1            | Access the complete materials database.                     |
|           |                       | from 1 to 499 | Access the materials database to select the desired record. |
|           |                       | 9999          | Unselect the active record.                                 |
|           |                       | 10000         | Selection with alphanumerical filter.                       |
|           |                       | 10001         | Selection by numerical index.                               |
|           |                       | 10002         | Activates the selection by image. Image format 68x68 px.    |
|           |                       |               | Image stored on SD.                                         |
|           |                       | 10003         | Activates the selection by image. Image format 138x33 px.   |
|           |                       |               | Image stored on SD.                                         |
|           |                       | 10004         | Activates the selection by image. Image format 68x33 px.    |
|           |                       |               | Image stored on SD.                                         |
|           |                       | 10005         | Activates the selection by image. Image format 68x68 px.    |
|           |                       |               | Image stored on USB.                                        |
|           |                       | 10006         | Activates the selection by image. Image format 138x33 px.   |
|           |                       |               | Image stored on USB.                                        |
|           |                       | 10007         | Activates the selection by image. Image format 68x33 px.    |
|           |                       |               | Image stored on USB.                                        |
| 605       | Vehicle database      | -             | Access compilation of vehicles database.                    |
| 606       | Vehicle selection     | -1            | Access the complete vehicles database.                      |
|           |                       | from 1 to 499 | Access the vehicles database to select the desired record.  |
|           |                       | 9999          | Unselect the active record.                                 |
| 607       | Progressives database | -             | Not used in the vehicles weighing application.              |
| 608       | Cards database        | -             | Access compilation of cards database.                       |
| 609       | Text database         | -             | Access compilation of input texts                           |
| 610       | Text selection        | -             | Selection of input texts.                                   |
| 611       | Supplier database     | -             | Access compilation of suppliers database.                   |
| 612       | Supplier selection    | -1            | Access the complete suppliers database.                     |
|           |                       | from 1 to 249 | Access the suppliers database to select the desired record. |
| 613       | Card selection        | -1            | Access the complete cards database.                         |
|           |                       | from 1 to 999 | Access the cards database to select the desired record.     |
|           |                       | 9999          | Unselect the active record.                                 |

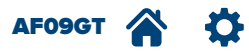

| AFOS | ) functions                   | Preamble | Description                                                                                                    |
|------|-------------------------------|----------|----------------------------------------------------------------------------------------------------|
| 701  | First weigh                   | -        | Acquisition of the first weigh.                                                                                         |
| 702  | Second weigh                  | -        | Acquisition of the second weigh.                                                                                        |
| 703  | Minimum threshold             | -        | Setting of minimum acquisition threshold.                                                                               |
| 704  | Maximum threshold             | -        | Setting of maximum acquisition threshold.                                                                               |
| 705  | Reset weighs list             | -        | Allows you to delete all the first weighs open.                                                                         |
| 708  | Weighs list                   | -        | Displays the list of the last 1000 open/closed weighs.                                                                  |
| 709  | Preset weight for first weigh | -        | Quick entry of the known weight to use as the first weigh.                                                              |
| 720  | Close weighing cycle          | -        | Manual closing of weighing cycle.                                                                                       |
| 721  | Reset weighing cycle          | -        | Allows you to delete the weighing cycle without storing the weights recorded.                                           |
| 722  | Reset weighing cycle error    | -        | Allows you to continue the weighing operation instead of interrupting it after                                          |
| 700  | Weighing cuelo pauso          |          | Drace to power the weighing cuelo                                                                                       |
| 125  |                               | -        | Press again to restart the cucle.                                                                                       |
| 724  | Set manual weighing           | -        | Allows you to change the weighing mode. The weighing filter and parameters are edited.                                  |
| 725  | Set static weighing           | -        | Allows you to change the weighing mode. The weighing filter and parameters are edited.                                  |
| 726  | Set dynamic weighing          | -        | Allows you to change the weighing mode. The weighing filter and parameters are edited.                                  |
| 727  | Minimum axle weight           | -        | Minimum weight value for each axle of the vehicle required to enable acquisition.                                       |
| 728  | Average weight samples        | -        | Number of weighing readings when weighing each single axle.                                                             |
| 729  | Cycles time interval (sec)    | -        | Number of seconds elapsed (with less weight of "Minimum axle weight") with which the weighing cycle ends automatically. |
| 730  | Beginning axles to skip       | -        | Allows you to set the number of axles not to accumulate at the beginning of weighing.                                   |
| 731  | Ending axles to skip          | -        | Allows you to set the number of axles not to accumulate at the end of the weighing cycle.                               |
| 732  | Error enable                  | -        | For use by the manufacturer.                                                                                            |
| 733  | Error disable                 | -        | For use by the manufacturer.                                                                                            |
| 734  | Speed limit                   | -        | Maximum speed with which the vehicle can drive on the platform.                                                         |
| 735  | Platform width                | -        | Allows you to calculate the correct speed of the vehicle (expressed in cm).                                             |
| 738  | Enable min. speed checking    | -        | Enable the minimum speed control of the vehicle.                                                                        |
| 739  | Disable min. speed checking   | -        | Disable the minimum speed control of the vehicle.                                                                       |

AF09GT 🏠 🌣

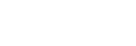

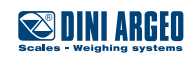

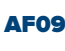

| Total | S                               | Preamble | Description                                                 |  |  |
|-------|---------------------------------|----------|-------------------------------------------------------------|--|--|
| 801   | View all totals                 | -        | Alle Summen anzeigen.                                       |  |  |
|       |                                 |          | Summen-Art NETTO WÄGUNGEN                                   |  |  |
|       |                                 |          | ZWISCHEN 0 kg 0                                             |  |  |
|       |                                 |          | GESAMT 0 kg 0                                               |  |  |
|       |                                 |          |                                                             |  |  |
|       |                                 |          | MATERIAL O kg O                                             |  |  |
|       |                                 |          | FAHRZEUG 0 kg 0                                             |  |  |
|       |                                 |          | LIEFERANT 0 kg 0                                            |  |  |
|       |                                 |          |                                                             |  |  |
|       |                                 |          |                                                             |  |  |
|       |                                 |          | Esc                                                         |  |  |
|       |                                 |          |                                                             |  |  |
|       |                                 |          |                                                             |  |  |
| 802   | Reset all totals                | -        | Allows you to reset all the accumulated totals in one step. |  |  |
| 803   | Weighs to auto print partial t. | -        | Not used in the vehicles weighing application.              |  |  |
| 804   | Print partial total             | -        | Allows you to print the partial total accumulated.          |  |  |
| 805   | Reset partial total             | -        | Allows you to reset the partial total accumulated.          |  |  |
| 806   | Print general total             | -        | Allows you to print the general total accumulated.          |  |  |
| 807   | Reset general total             | -        | Allows you to reset the general total accumulated.          |  |  |
| 808   | Print grand total               | -        | Allows you to print the grand total accumulated.            |  |  |
| 809   | Reset grand total               | -        | Allows you to reset the grand total accumulated.            |  |  |
| 850   | Print customer total            | -        | Allows you to print the total of the selected customer.     |  |  |
| 851   | Reset customer total            | -        | Allows you to reset the total of the selected customer.     |  |  |
| 852   | Print customer total            | -        | Allows you to print the total of all customers in one step. |  |  |
| 853   | Reset customers total           | -        | Allows you to reset the total of all customers in one step. |  |  |
| 854   | Print material total            | -        | Allows you to print the total of the selected material.     |  |  |
| 855   | Reset material total            | -        | Allows you to reset the total of the selected material.     |  |  |
| 856   | Print materials total           | -        | Allows you to print the total of all materials in one step. |  |  |
| 857   | Reset materials total           | -        | Allows you to reset the total of all materials in one step. |  |  |
| 858   | Print vehicle total             | -        | Allows you to print the total of the selected vehicle.      |  |  |
| 859   | Reset vehicle total             | -        | Allows you to reset the total of the selected vehicle.      |  |  |
| 860   | Print vehicles total            | -        | Allows you to print the total of all vehicles in one step.  |  |  |
| 861   | Reset vehicles total            | -        | Allows you to reset the total of all vehicles in one step.  |  |  |
| 862   | Print supplier total            | -        | Allows you to print the total of the selected supplier.     |  |  |
| 863   | Reset supplier total            | -        | Allows you to reset the total of the selected supplier.     |  |  |
| 864   | Print suppliers total           | -        | Allows you to print the total of all suppliers in one step. |  |  |
| 865   | Reset suppliers total           | -        | Allows you to reset the total of all suppliers in one step. |  |  |

| Progressives |                     | Preamble                     | Description                  |
|--------------|---------------------|------------------------------|------------------------------|
| 901          | Additional value    | For use by the manufacturer. | For use by the manufacturer. |
| 902          | Progressives digits | For use by the manufacturer. | For use by the manufacturer. |
| 903          | Ticket progressive  | For use by the manufacturer. | For use by the manufacturer. |
| 904          | Lot progressive     | For use by the manufacturer. | For use by the manufacturer. |

| Network functions |                              | Preamble | Description                                                             |  |
|-------------------|------------------------------|----------|-------------------------------------------------------------------------|--|
| 1001              | Network state                | -        | For use by the manufacturer.                                            |  |
| 1002              | Network monitor              | -        | Indicates the online tools and indicates who the "Master" indicator is. |  |
| 1003              | Network archive alignment    | -        | Aligns the databases of all the online indicators in real time.         |  |
| 1004              | Unlock weighing list records | -        | For use by the manufacturer.                                            |  |
| 1005              | Connect network              | -        | Allows you to connect the indicator to the network.                     |  |
| 1006              | Disconnect network           | -        | Allows you to disconnect the indicator from the network.                |  |

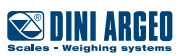

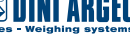

| <br> | <br> |
|------|------|
|      |      |
|      |      |
|      | <br> |
|      |      |
|      |      |
|      |      |
|      |      |
|      |      |

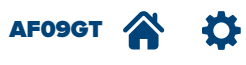

**Notes** 

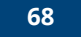

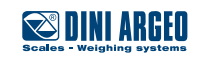

| <br> | <br> |  |
|------|------|--|
| <br> | <br> |  |
|      |      |  |
|      |      |  |
|      |      |  |
|      |      |  |
|      |      |  |
|      |      |  |
|      |      |  |
|      | <br> |  |
| <br> | <br> |  |
| <br> | <br> |  |
|      |      |  |

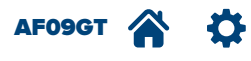

**Notes** 

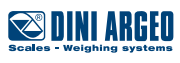

| <br> | <br> |
|------|------|
|      |      |
|      |      |
|      |      |
|      |      |
|      |      |
|      |      |
|      |      |
|      |      |
|      |      |
|      |      |
| <br> | <br> |

This publication, or portions thereof, may not be duplicated without written permission from the Manufacturer. All information herein is based on the data available at the time of publication. The Manufacturer reserves the right to make changes to its products at any time without notice and without incurring any penalty. We therefore recommend that you always check for any updates.

The individual in charge of operating the scale must ensure that all safety regulations in force in the country of use are applied, ensuring that the appliance is used in accordance with the purpose it is intended for and to avoid any danger for the user.

The Manufacturer declines any liability arising from any weighing operation errors.

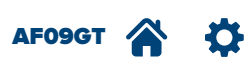

**Notes** 

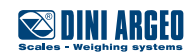

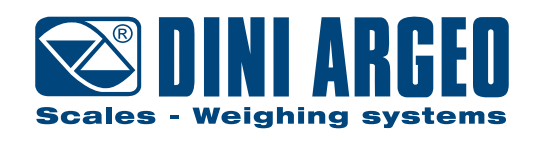

### HEAD OFFICE

Via Della Fisica, 20 41042 Spezzano di Fiorano, Modena - Italy Tel. +39 0536 843418 - Fax +39 0536 843521

### SERVICE ASSISTANCE

Via Dell'Elettronica, 15 41042 Spezzano di Fiorano, Modena - Italy Tel. +39 0536 921784 - Fax +39 0536 926654

www.diniargeo.com

### Stamp of authorised support centre